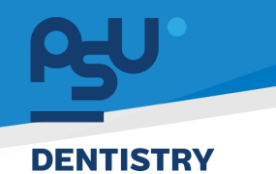

คู่มีอการใช้งานระบบ (User Manual) Document Version 2.0

# โครงการพัฒนาระบบสารสนเทศ สำหรับบริหารจัดการศูนย์ทันตกรรมดิจิทัล

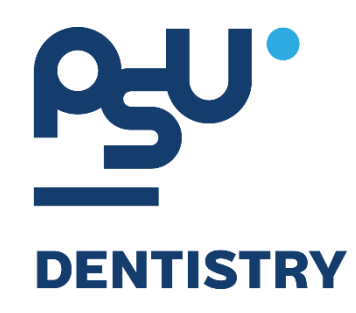

# คู่มือการใช้งานระบบ (User Manual) สำหรับผู้ใช้งาน ระบบงานรังสี

V.2.0

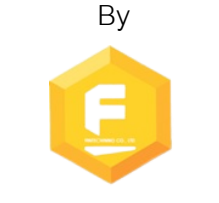

Fintechinno Co., Ltd.

Copyright © By Fintechinno Co., Ltd. All rights reserved. Unauthorized duplication is strictly prohibited.

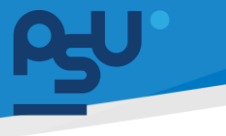

DENTISTRY

# ประวัติการแก้ไขเอกสาร (Revision History)

| Version | Date       | Description                                                               | ผู้จัดทำ                                  | ผู้อนุมัติ                 |
|---------|------------|---------------------------------------------------------------------------|-------------------------------------------|----------------------------|
| 1.0     | 01/10/2567 | สร้างเอกสาร                                                               | <b>(</b> นางสาวเจนีก้า เอ กลิเลียน<br>โน) | (นายณัฐปฐากร อมร<br>วัฒนา) |
| 2.0     | 22/10/2567 | เพิ่มหัวข้อการใช้งานระบบงาน<br>รังสี โดยแพทย์ และเจ้าหน้าที่<br>ห้องรังสี | (นางสาวอรณัฐ วิเชียรเพชร)                 | (นายณัฐปฐากร อมร<br>วัฒนา) |

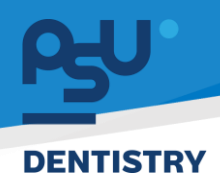

# สารบัญ

| 1. | การเ | ข้าสู่ระบบ                                    | 1  |
|----|------|-----------------------------------------------|----|
|    | 1.1. | สำหรับผู้ใช้งานที่ไม่มี PSU Passport          | 1  |
|    | 1.2. | สำหรับผู้ใช้งานที่มี PSU Passport             | 3  |
| 2. | การเ | ลือกภาษาของระบบ                               | 5  |
| 3. | การใ | ใช้งานระบบงานรังสี โดยแพทย์                   | 7  |
|    | 3.1. | การสั่งถ่ายภาพรังสี                           | 7  |
|    | 3.2. | การดู Report ผลการถ่ายภาพรังสี                | 16 |
|    | 3.3. | การขอแก้ไข Report ผลการถ่ายภาพรังสี           | 18 |
| 4. | การใ | ใช้งานงานระบบงานรังสี โดยเจ้าหน้าที่ห้องรังสี | 20 |
|    | 4.1. | การถ่ายภาพรังสี                               | 20 |
|    | 4.2. | การบันทึก Report ผลการถ่ายภาพรังสี            | 31 |
|    | 4.3. | การส่ง Report ไปยังแพทย์                      | 40 |
|    | 4.4. | ประวัติการถ่ายภาพรังสี                        | 42 |
|    | 4.5. | การเพิ่มเอกสารของผู้ป่วย                      | 43 |
|    | 4.6. | รายการสรุปค่าใช้จ่าย                          | 46 |

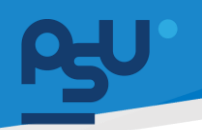

### DENTISTRY

- 1. การเข้าสู่ระบบ
  - 1.1. สำหรับผู้ใช้งานที่ไม่มี PSU Passport

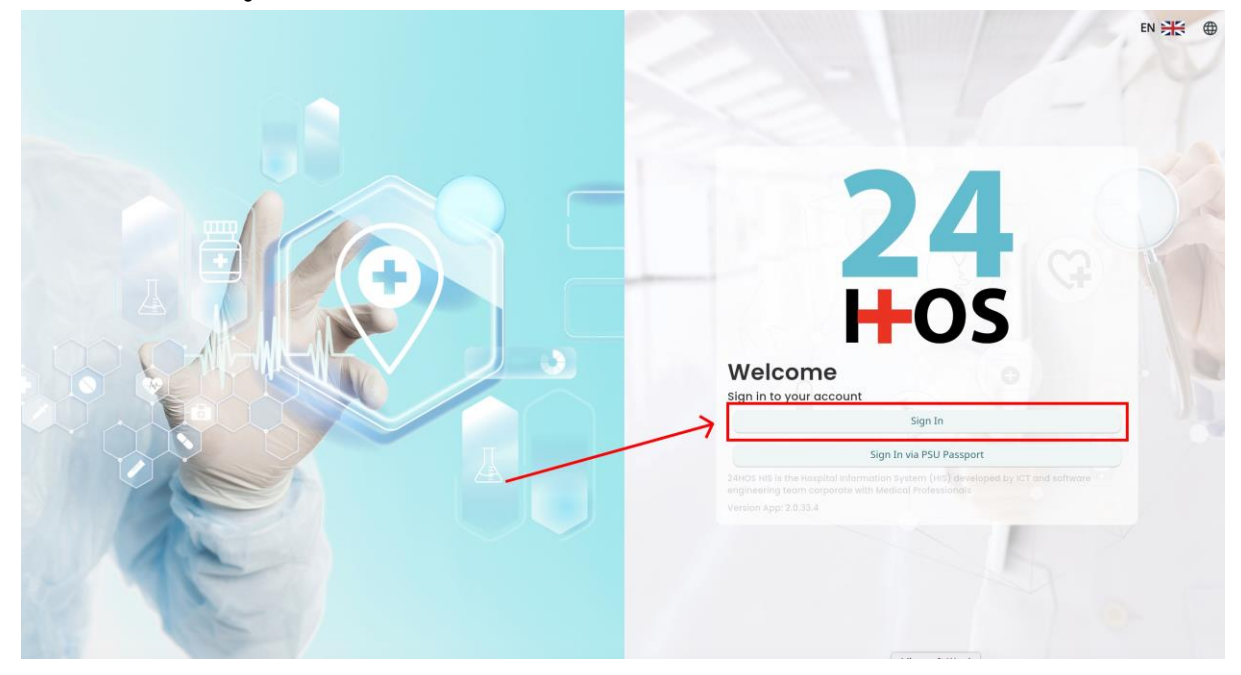

คู่ม<mark>ือการใช้งานระบบ (User Manual</mark>)

Document Version 2.0

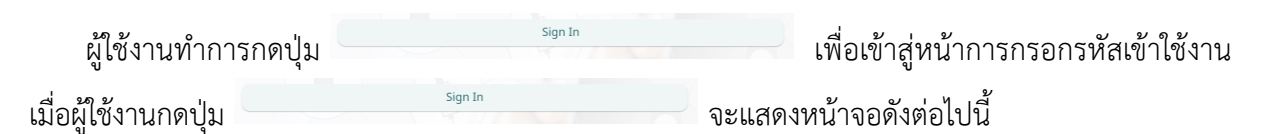

| Sign in to yo     | ur account       |  |
|-------------------|------------------|--|
| Username or email | ที่อยู่ใส่งาน    |  |
| Password          | าร์สม่าน         |  |
| Remember me       | Forgot Password? |  |
| Sign              | In               |  |
|                   |                  |  |
|                   |                  |  |
|                   |                  |  |
|                   |                  |  |
|                   |                  |  |
|                   |                  |  |

จากนั้นผู้ใช้งานทำการกรอกข้อมูล 2 ช่องคือ Username or email (ชื่อผู้ใช้) และ Password (รหัสผ่าน)

**PSU** ทู่มีอคารใช้งานระบบ (User Manual) Document Version 2.0

| Sign in t                  | o vour account |
|----------------------------|----------------|
| Username or email Password |                |
| Remember me                | Forgot Passwo  |
|                            | Sign In        |

หลังจากกรอกชื่อผู้ใช้และรหัสผ่านให้ผู้ใช้งานกดปุ่ม เข้าสู่ระบบ

|     | Permission                                                                                                    |
|-----|----------------------------------------------------------------------------------------------------|
|     | Over the second second seco |
|     | Q: Doctor                                                                                                    |
|     |                                                                                                    |
|     |                                                                                                    |
|     |                                                                                                    |
|     |                                                                                                    |
|     |                                                                                                    |
| HUS |                                                                                                    |
|     |                                                                                                    |
|     |                                                                                                    |
|     |                                                                                                    |
|     |                                                                                                    |
|     |                                                                                                    |

เมื่อเข้าสู่ระบบแล้ว จะแสดงหน้าจอการเลือกสิทธิการเข้าใช้งานระบบ ตามตัวอย่างโดยผู้ใช้งานเลือกสิทธิ ที่จะเข้าใช้งาน

Sign In

เพื่อ

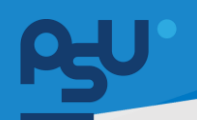

ค<mark>ู่มือการใช้งานระบบ (User Manual)</mark>

Document Version 2.0

#### DENTISTRY

# 1.2. สำหรับผู้ใช้งานที่มี PSU Passport

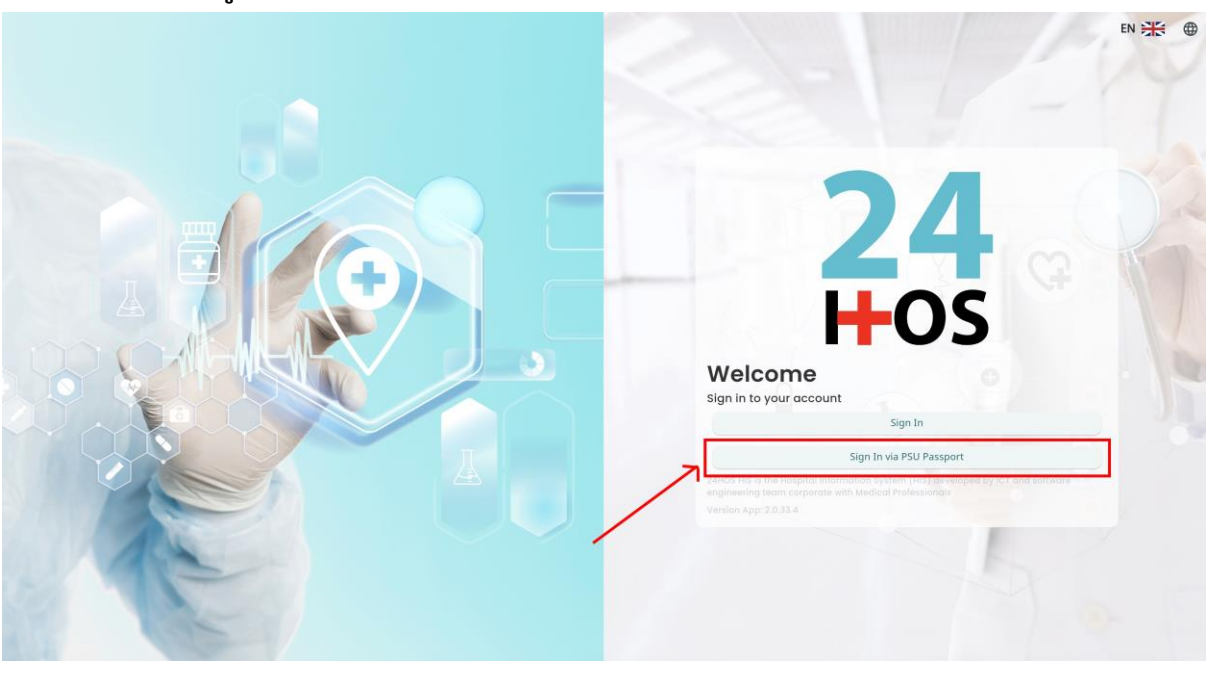

ผู้ใช้งานทำการกดปุ่ม <sup>Sign In via PSU Passport</sup> เพื่อเข้าสู่หน้าการกรอกรหัสเข้าใช้งาน เมื่อผู้ใช้งานกดปุ่ม <sup>Sign In via PSU Passport</sup> จะแสดงหน้าจอดังต่อไปนี้

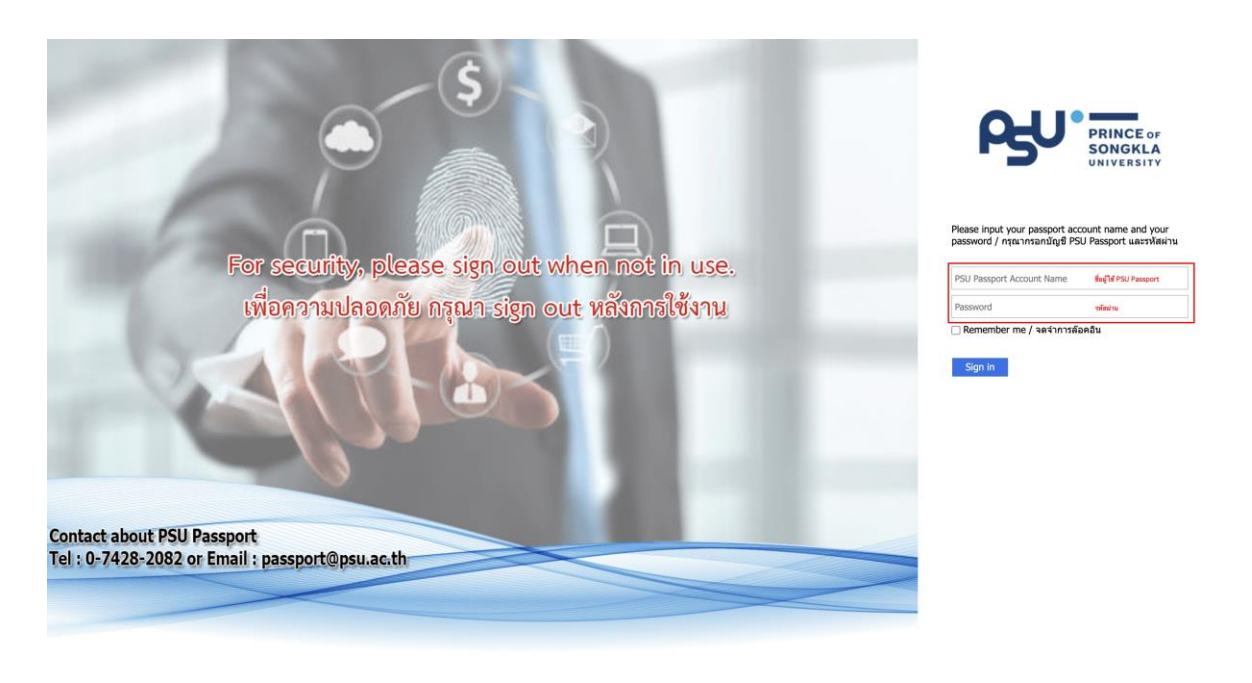

จากนั้นผู้ใช้งานทำการกรอกข้อมูล 2 ช่องคือ PSU Passport Account Name (ชื่อผู้ใช้) และ Password (รหัสผ่าน)

| OH I     |                          |                                                |                                                                                                    |                      | RISKIRI (LICOR MODUAL) |
|----------|--------------------------|------------------------------------------------|----------------------------------------------------------------------------------------------------|----------------------|------------------------|
| DENTISTR | Y                        |                                                |                                                                                                    | ม <b>ิทณา</b> ม เดง. | Document Version 2.0   |
|          |                          | ß                                              | PRINCE of<br>SONGKLA<br>UNIVERSITY                                                                 |                      |                        |
|          | หลังจากกรอกชื่อผู้ใช้และ | Please input your pass<br>password / กรุณากรอก | port account name and you<br>บัญชี PSU Passport และรหัสผ<br>จำการล้อคอิน<br>ม Sign in เพื่อเข้าสู่ | r<br>ກ່ານ            |                        |
|          | <b>2</b><br><b>H</b> 0   | <b>4</b><br><b>5</b>                           | <ul> <li>④ Nurse</li> <li>♀ Doctor</li> <li>▲ Developer Backend</li> </ul>                         | Permission           |                        |

เมื่อเข้าสู่ระบบแล้ว จะแสดงหน้าจอการเลือกสิทธิการเข้าใช้งานระบบ ตามตัวอย่างโดยผู้ใช้งานเลือกสิทธิ ที่จะเข้าใช้งาน

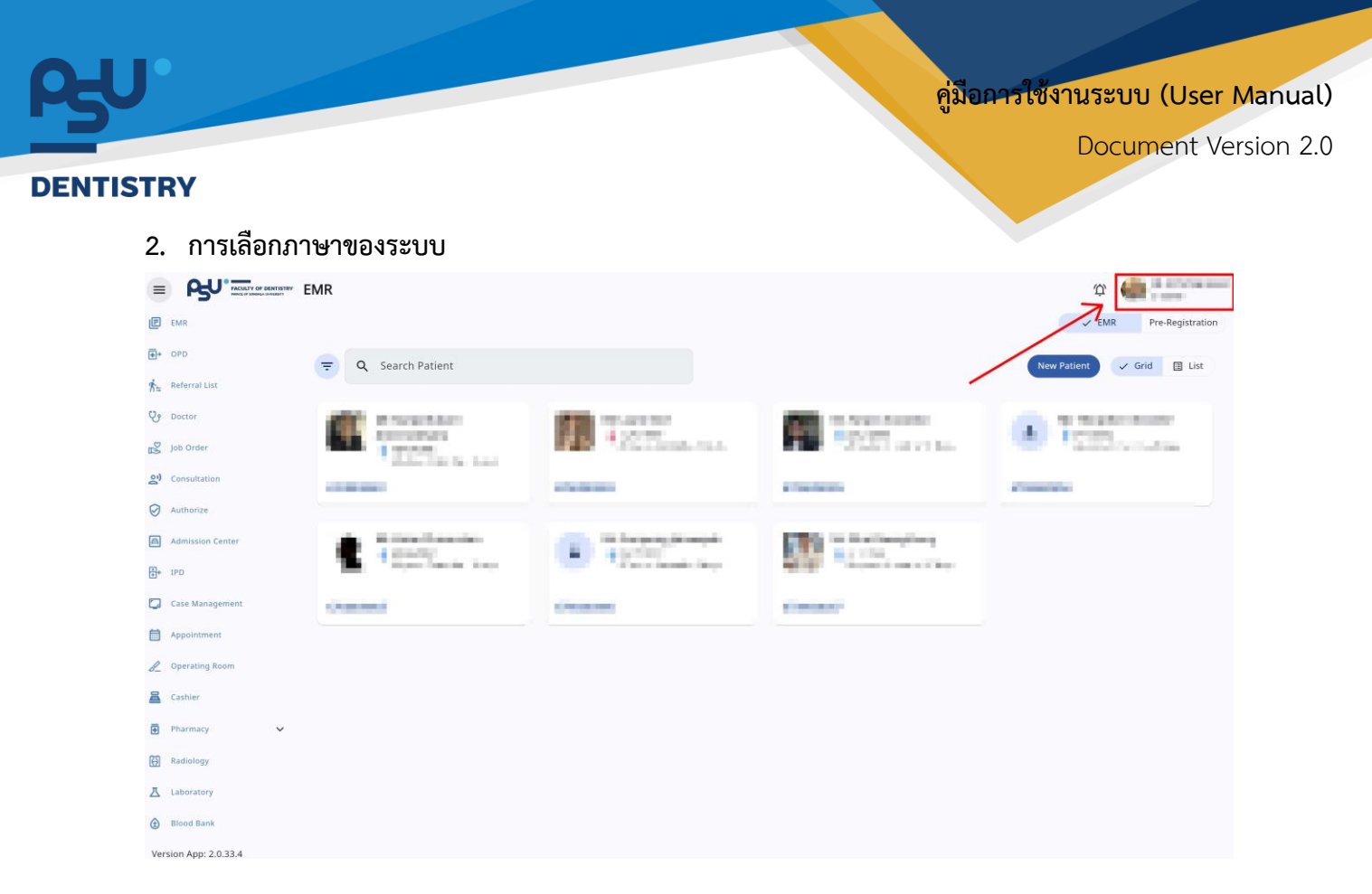

เมื่อผู้ใช้งานเข้าสู่หน้าหลักแล้วให้กดที่ Account Profile (ข้อมูลส่วนตัวผู้ใช้) ตามรูปข้างต้น หลังจากที่กด จะขึ้นตามหน้าจอดังต่อไปนี้

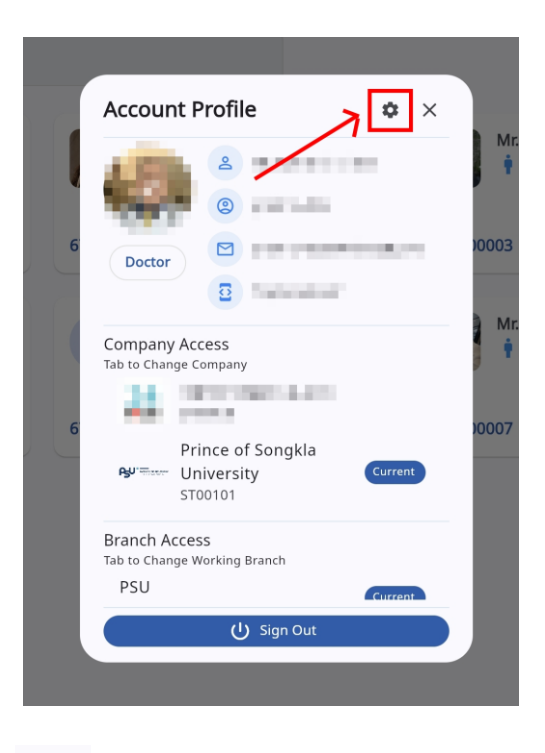

ให้กดไปที่ไอคอนฟันเฟือง 🤷 เพื่อเข้าสู่หน้าตั้งค่าระบบ เมื่อกดแล้วจะขึ้นตามหน้าจอดังต่อไปนี้

All rights reserved. Unauthorized duplication is strictly prohibited.

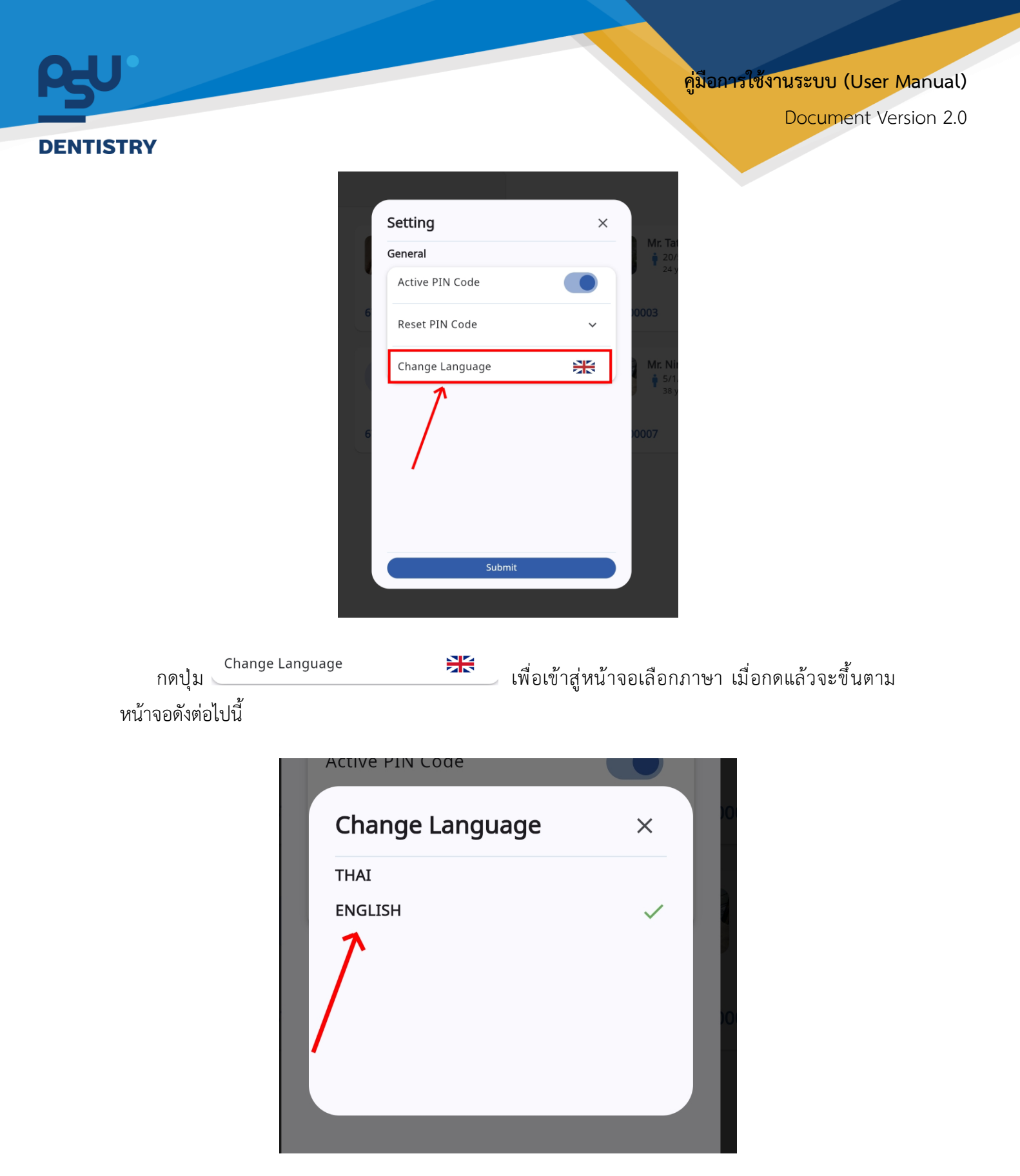

ให้ผู้ใช้งานเลือกภาษาที่ต้องการตามรายการภาษาข้างต้น หลังจากนั้นระบบจะเปลี่ยนภาษาตามที่ผู้ใช้งาน เลือก

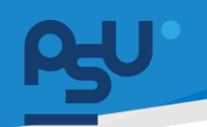

#### DENTISTRY

- 3. การใช้งานระบบงานรังสี โดยแพทย์
  - 3.1. การสั่งถ่ายภาพรังสี

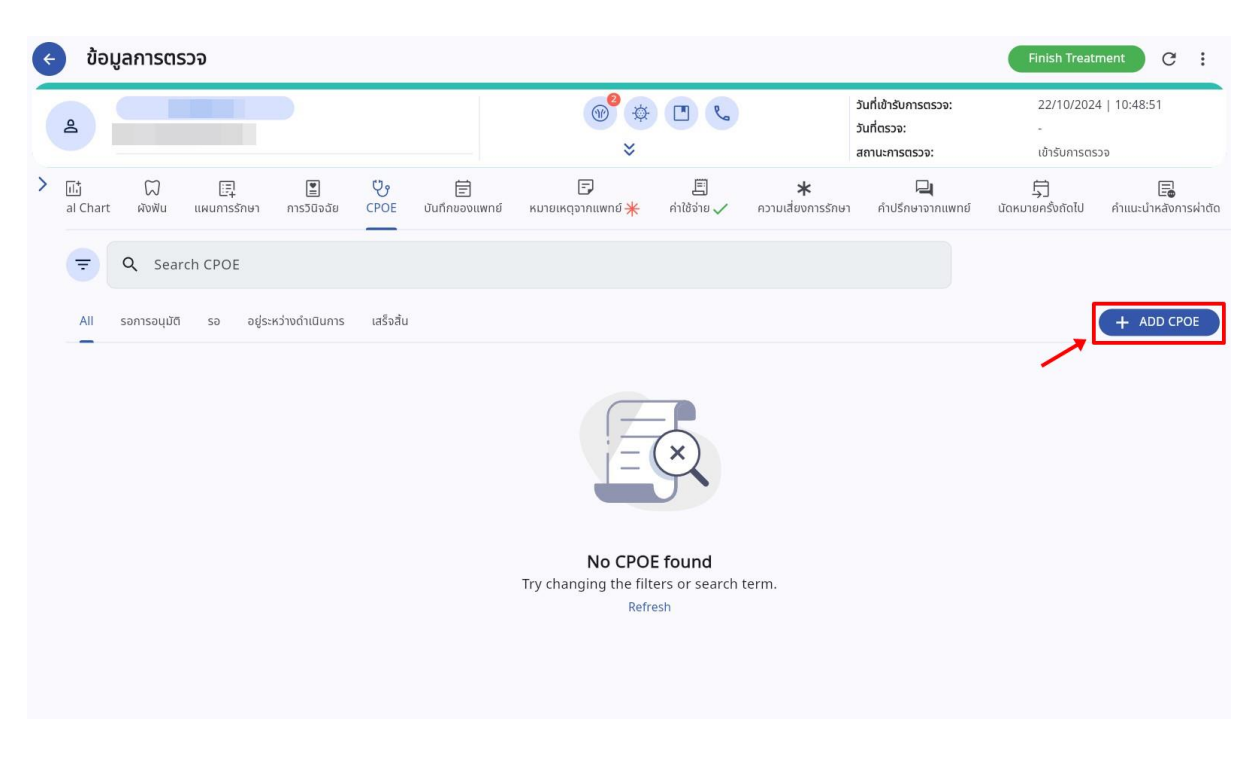

เมื่อผู้ใช้งานเข้าสู่หน้าห้องตรวจแพทย์แล้ว ให้ไปที่หน้าสั่ง CPOE แล้วกดปุ่ม 🕂 🗚

| ¢ | Order Entry (CPOE)                             |                |                                   |                                                                                                    | Ð              |
|---|------------------------------------------------|----------------|-----------------------------------|----------------------------------------------------------------------------------------------------|----------------|
| > | รังสีวิทยา ห้องปฏิบัติการ ใบสั่งยา             |                |                                   | Order List                                                                                                    | Treatment Plan |
| 1 | Select Service Type                            | Select Service | <ul> <li>+ เพิ่มข้อมูล</li> </ul> |                                                                                                    |                |
|   | Select Tooth                                   |                |                                   |                                                                                                    |                |
|   | Tap on tooth icon to select from tooth diagram |                |                                   | $-\mathbf{x}$                                                                                                    | )              |
|   | Enter Order Detail                             |                |                                   | $- \mathbf{\mathbf{\mathbf{\mathbf{\mathbf{\mathbf{\mathbf{\mathbf{\mathbf{\mathbf{\mathbf{\mathbf{\mathbf{\mathbf{\mathbf{\mathbf{\mathbf{\mathbf{$ |                |
|   | Select Side                                    |                | ~                                 |                                                                                                    |                |
|   | Clinical Information / Clinical Diagnosis      |                |                                   | No Order found<br>Try adding from order entry                                                                                                    | form.          |
|   | Additional Order                               |                |                                   |                                                                                                    |                |
|   | ปกติ                                           |                | ~                                 | Discount                                                                                                    |                |
|   | Radiology Report is not required               |                |                                   | Total                                                                                                    | 0.00           |
|   | Select Location                                |                |                                   | Charge Exemption                                                                                                    |                |
|   | Clinic                                         |                | ~                                 | Send Order                                                                                                    |                |

จากนั้นเลือกไปที่ "**รังสีวิทยา**"

Copyright © By Fintechinno Co., Ltd. All rights reserved. Unauthorized duplication is strictly prohibited.

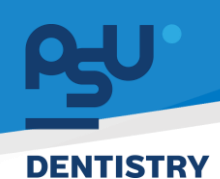

| Order Entry (CPOE)                                                                                                    |                |   |              |                   | 0                |
|----------------------------------------------------------------------------------------------------|----------------|---|--------------|-------------------|------------------|
| รังสีวิทยา ห้องปฏิบัติการ ใบสั่งยา                                                                                                    |                |   |              | Order List        | + Treatment Plan |
| Select Service Type       ^         Q. Search       ×         การบริการทำยภาพรังสี General X-Ray       *         ทารทำยภาพรังสีนอกช่องปากด้วย Dental ดิชิกิล       *         Computerized Tomography (Cone beam CT)       *         การบอล้านบากเพร้งสี       * | Select Service | ~ | ะมูะดับพัท + | No C              | Prder found      |
| Clinical Information / Clinical Diagnosis                                                                                                    |                |   |              | n y ddunig n      |                  |
|                                                                                                    |                |   |              | Discount<br>Total | 0.00<br>0.00     |
| Una<br>Radiology Report is not required                                                                                                    |                |   | ~            |                   | Send Order       |

ให้ผู้ใช้งานกดไปที่ select Service Type เพื่อเลือกชนิดการถ่ายภาพรังสี

| รังสิวิทยา ห้องปฏิบัติการ ใบสังยา                                    |                                                                                    |                                   | Order List                        | + Treatment Plan               |
|----------------------------------------------------------------------|------------------------------------------------------------------------------------|-----------------------------------|-----------------------------------|--------------------------------|
| การบริการถ่ายภาพรังสี General X-Ray 🗸 🗸                              | Select Service                                                                     | <ul> <li>+ เพิ่มข้อมูล</li> </ul> |                                   |                                |
| Select Tooth                                                         | Q Search                                                                           | x                                 | $(\Xi$                            | P                              |
| Tap on tooth icon to select from tooth diagram<br>Enter Order Detail | การถ่ายภาพรังสีรอบปลายรากฟัน Dental<br>การถ่ายภาพรังสีรอบปลายรากฟันและการถ่        | ดิจิทัล<br>ายภาพ                  | j=(                               | ×                              |
| Select Side                                                          | การถ่ายภาพรังสีด้านประชิด Dental ดิจิทัล<br>การถ่ายภาพรังสีแบบดัดสม Dental ดิจิทัล | (Bite ~                           |                                   |                                |
| Clinical Information / Clinical Diagnosis                            |                                                                                    |                                   | No Order f<br>Try adding from ord | <b>found</b><br>er entry form. |
| Additional Order                                                     |                                                                                    |                                   | Discount                          | 0.00                           |
|                                                                      |                                                                                    |                                   | Iotal                             | 0.00                           |
| Jnä                                                                  |                                                                                    | ~                                 | Charge Exemption                  |                                |

| പ്പം     |                                                                                      |                                                     |               | คู่มือการใช้งาเ                      | มระบบ (User Manual)                |
|----------|--------------------------------------------------------------------------------------|-----------------------------------------------------|---------------|--------------------------------------|------------------------------------|
| DENTISTR | Y                                                                                    |                                                     |               |                                      | Document Version 2.0               |
| ¢        | Order Entry (CPOE)                                                                   |                                                     |               |                                      | Q                                  |
| >        | รังสีวิทยา ห้องปฏิบัติการ ใบสั่งยา                                                   |                                                     |               | Order List                           | Treatment Plan                     |
|          | การบริการถ่ายภาพรังสี General X-Ray                                                  | การถ่ายภาพรังสีด้านประชิด Dental ดิจิทัล (Bitewin 🗸 | + เพิ่มข้อมูล |                                      |                                    |
|          | Select Tooth<br>Tap on tooth icon to select from tooth diagram<br>Enter Order Detail |                                                     |               |                                      |                                    |
|          | Select Side                                                                          |                                                     | ~             |                                      |                                    |
|          | Clinical Information / Clinical Diagnosis                                            |                                                     |               | <b>No Order</b><br>Try adding from o | <b>r found</b><br>rder entry form. |
|          | Additional Order                                                                     |                                                     |               |                                      |                                    |
|          | ปกติ                                                                                 |                                                     | ~             | Discount                             |                                    |
|          | Radiology Report is not required                                                     |                                                     |               | Total                                | 0.00                               |
|          | Clinic                                                                               |                                                     | ~             | Send                                 | Order                              |

# ผู้ใช้งานสามารถเลือกซี่ฟันที่ต้องการถ่ายภาพรังสีโดยกดไปที่ 🎧

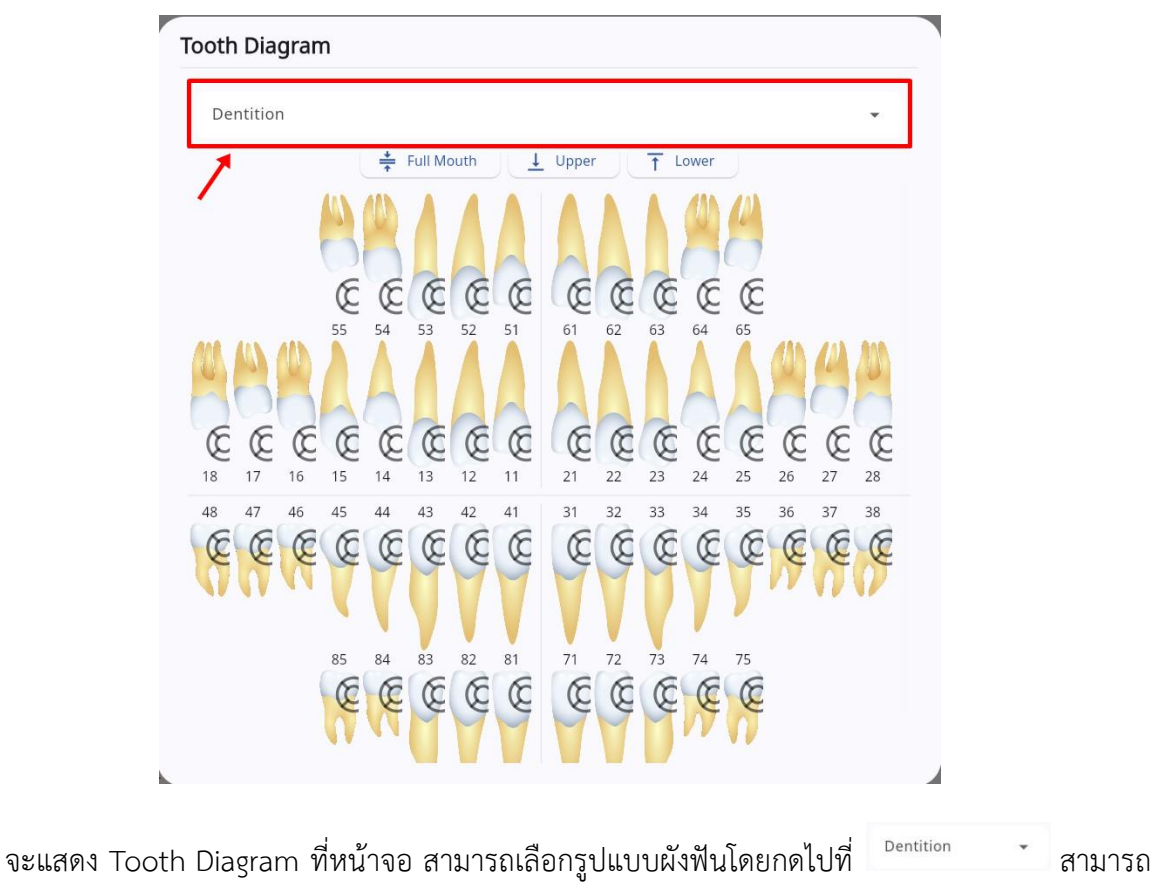

เลือกได้ 3 ประเภท คือ Primary Dentition, Mixed Dentition, Permanent Dentition

คู่มือการใช้งานระบบ (User Manual)

Document Version 2.0

# DENTISTRY

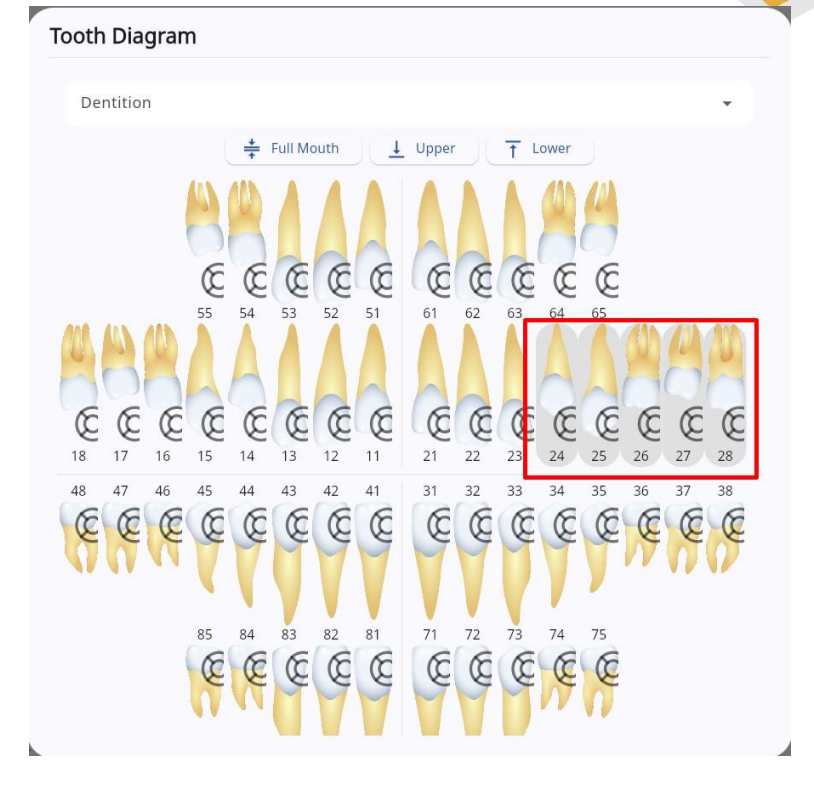

ผู้ใช้งานสามารถเลือกซี่ฟันโดยกดที่รูปซี่ฟันแต่ละตำแหน่ง

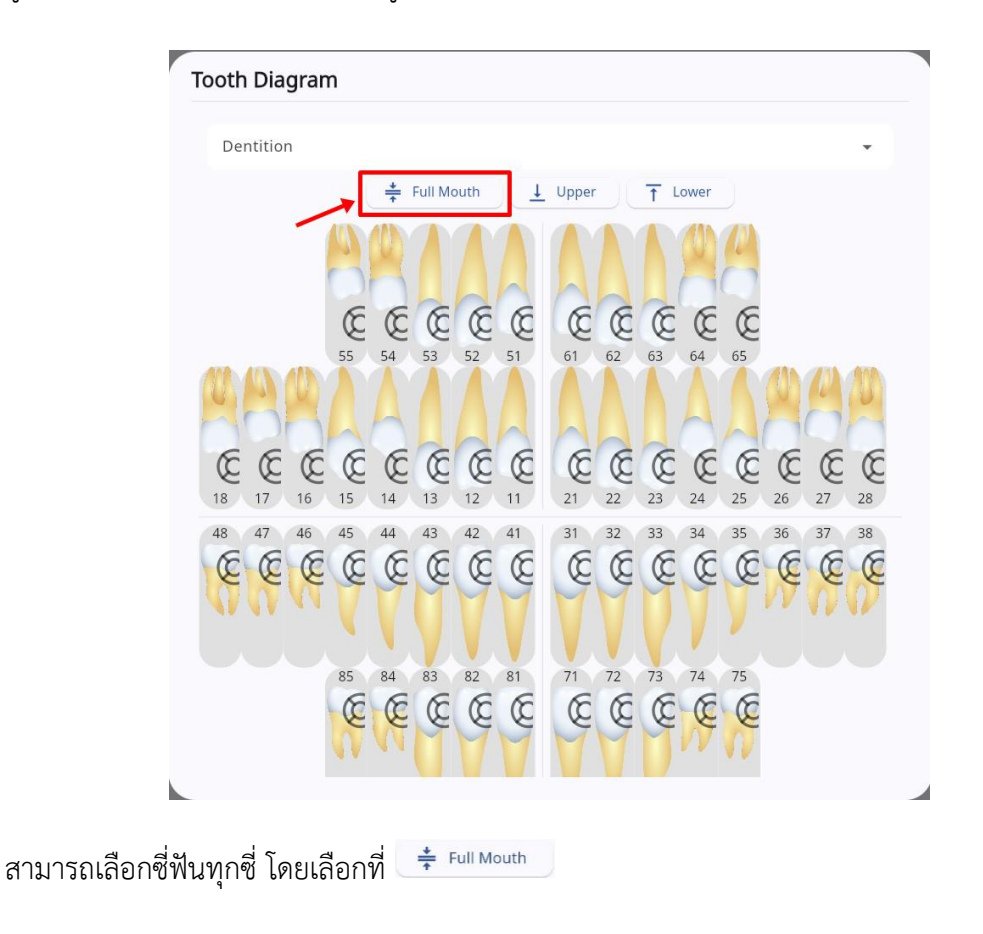

#### คู่มือการใช้งานระบบ (User Manual)

Document Version 2.0

# DENTISTRY

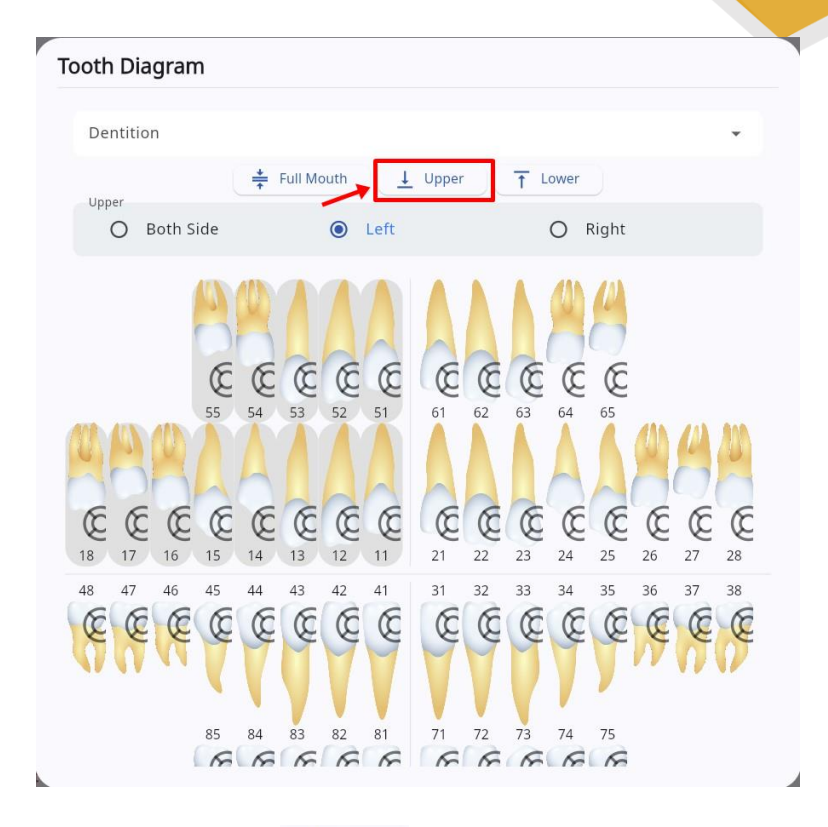

สามารถเลือกเฉพาะฟันบน โดยกดที่ 💷 💴 และสามารถเลือกด้านซ้าย - ขวา หรือทั้ง 2 ด้านได้

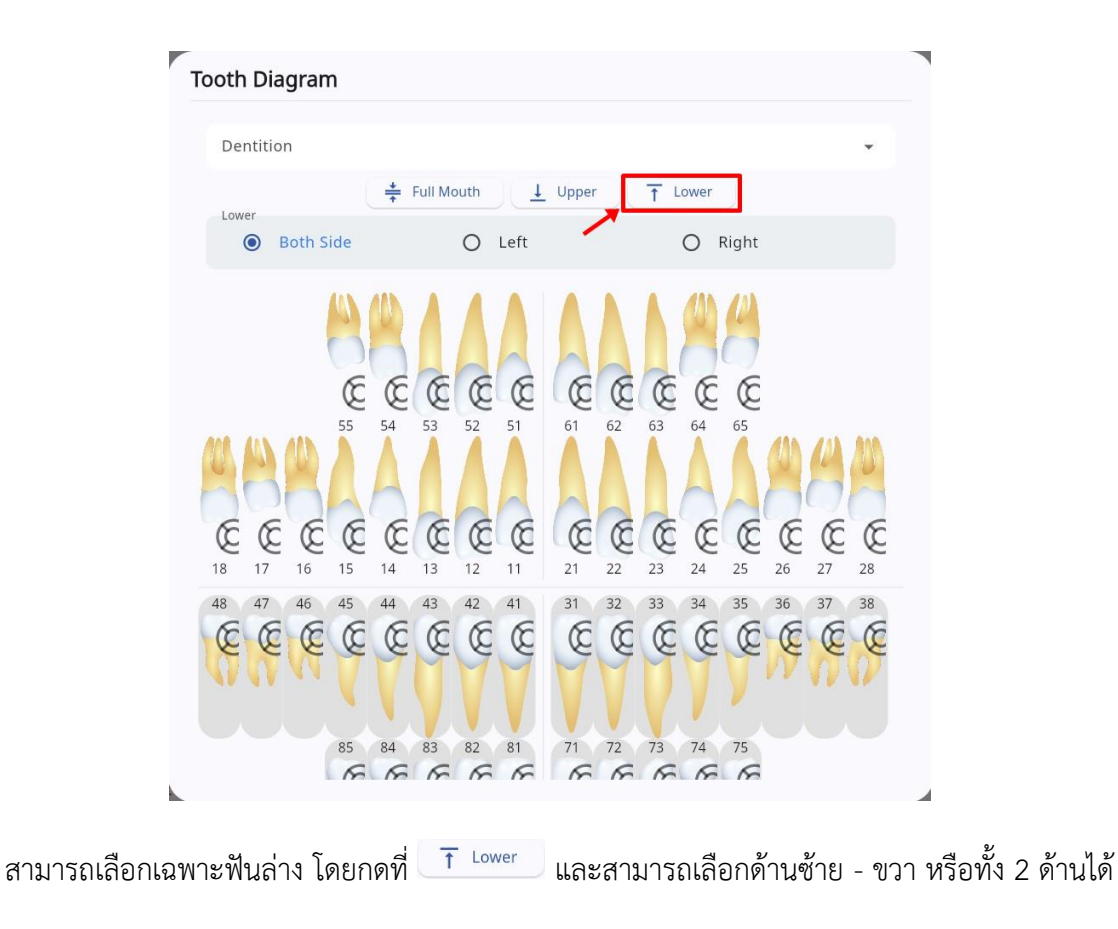

All rights reserved. Unauthorized duplication is strictly prohibited.

| RU       |                                                                                    |               | คู่มือการใช้งาน          | ระบบ (User Manual)   |
|----------|------------------------------------------------------------------------------------|---------------|--------------------------|----------------------|
| DENTISTR | Y                                                                                  |               | С                        | Occument Version 2.0 |
| ¢        | Order Entry (CPOE)                                                                 |               |                          | 9                    |
| >        | รังสีวิทยา ห้องปฏิบัติการ ใบสิ่งยา                                                 |               | Order List               | + Treatment Plan     |
|          | การบริการถ่ายภาพรังสี General X-Ray 🗸 การถ่ายภาพรังสีด้านประชัด Dental ดิจิทัล ( 🗸 | + เพิ่มข้อมูล |                          |                      |
|          | Select Tooth                                                                       |               |                          |                      |
|          | [21, 22, 23, 24, 25, 26, 27, 28, 61, 62, 63, 64, 65]<br>Enter Order Detail         |               | j = (                    | ×                    |
|          | Select Side                                                                        | ^             |                          |                      |
|          | Q Search                                                                           | ×             | No Order 1               | found                |
|          | רכט                                                                                |               | Try adding from ord      | er entry form.       |
|          | อ้าย<br>ขวา-อ้าย                                                                   |               |                          |                      |
|          | Additional Order                                                                   |               |                          |                      |
|          |                                                                                    |               | Discount<br><b>Total</b> | 0.00                 |
|          | ปกติ                                                                               | ~             | Charge Exemption         |                      |
|          | Radiology Report is not required                                                   |               | > Send O                 | rder                 |

หากไม่ต้องการเลือกเป็นซี่ฟัน สามารถเลือกถ่ายภาพรังสีเป็นบริเวณ โดยเลือกที่ "Select Side"

| Order Entry (CPOE)                             |                                                     |               |                                       | Ð                         |
|------------------------------------------------|-----------------------------------------------------|---------------|---------------------------------------|---------------------------|
| รังสีวิทยา ห้องปฏิบัติการ ใบสั่งยา             |                                                     |               | Order List                            | + Treatment Plan          |
| การบริการถ่ายภาพรังสี General X-Ray 🗸 🗸        | การถ่ายภาพรังสีด้านประชิด Dental ดิจิทัล (Bitewin 🗸 | + เพิ่มข้อมูล |                                       |                           |
| Select Tooth                                   |                                                     |               |                                       |                           |
| Tap on tooth icon to select from tooth diagram |                                                     |               |                                       |                           |
| Enter Order Detail                             |                                                     |               |                                       |                           |
| Select Side                                    |                                                     | ~             |                                       |                           |
| Clinical Information / Clinical Diagnosis      |                                                     |               | No Order for<br>Try adding from order | <b>und</b><br>entry form. |
| Additional Order                               |                                                     |               |                                       |                           |
| ปกติ                                           |                                                     | ~             | Discount                              |                           |
| Radiology Report is not required               |                                                     |               | Total                                 | 0.00                      |
| Select Location                                |                                                     |               | Charge Exemption                      |                           |
| Clinic                                         |                                                     |               | Send Orde                             | er                        |

สามารถบันทึก Clinical Information และ Clinical Diagnosis

| <del>ρη</del> . |                                                                                |                                                     |               | คู่มือการใช้งาน                 | าระบบ (User Manual)             |
|-----------------|--------------------------------------------------------------------------------|-----------------------------------------------------|---------------|---------------------------------|---------------------------------|
| DENTISTR        | Y                                                                              |                                                     |               | с<br>С                          | Ocument Version 2.0             |
| *               | Order Entry (CPOE)<br>รังสีวิทยา ก้องปฏิบัติการ ในสิ่งยา                       |                                                     |               | Order List                      | Treatment Plan                  |
|                 | การบริการถ่ายภาพรังสี General X-Ray                                            | การถ่ายภาพรังสีด้านประชิด Dental ดิจิทัล (Bitewin 👻 | + เพิ่มข้อมูล |                                 |                                 |
|                 | Select Tooth Tap on tooth icon to select from tooth diagram Enter Order Detail |                                                     | W             |                                 |                                 |
|                 | Select Side                                                                    |                                                     | ~             |                                 |                                 |
|                 | Clinical Information / Clinical Diagnosis                                      |                                                     |               | No Order<br>Try adding from ord | <b>found</b><br>ler entry form. |
|                 | Additional Order                                                               |                                                     |               |                                 |                                 |
|                 | ปกติ                                                                           |                                                     | ~             | Discount                        | 0.00                            |
|                 | Radiology Report is not required Select Location                               |                                                     |               | Total Charge Exemption Send C   | 0.00<br>Irder                   |

# สามารถบันทึก Additional Order

| Order Entry (CPOE)                                                         |                                              |               |                              | £                                  |
|----------------------------------------------------------------------------|----------------------------------------------|---------------|------------------------------|------------------------------------|
| รังสีวิทยา ห้องปฏิบัติการ ใบสั่งยา                                         |                                              |               | Order List                   | 🛨 Treatment Plan                   |
| การบริการถ่ายภาพรังสี General X-Ray 🗸                                      | การถ่ายภาพรังสีด้านประชิด Dental ดิจิทัล ( 🗸 | + เพิ่มข้อมูล |                              |                                    |
| Select Tooth                                                               |                                              |               |                              |                                    |
| [21, 22, 23, 24, 25, 26, 27, 28, 61, 62, 63, 64, 65]<br>Enter Order Detail |                                              |               | i=                           | R                                  |
| ขวา-ซ้าย                                                                   |                                              | ~             |                              |                                    |
| Clinical Information / Clinical Diagnosis                                  |                                              |               | No Orde<br>Try adding from o | <b>r found</b><br>rder entry form. |
|                                                                            |                                              |               |                              |                                    |
| បកពី<br>Q. Search                                                          |                                              | ^<br>×        | Discount<br>Total            | 0.00                               |
| เร่งด่วน                                                                   |                                              |               | Charge Exemption             | 0.00                               |
| Radiology Report is not required                                           |                                              |               | Send                         | Order                              |

# สามารถเลือกความเร่งด่วนของการถ่ายภาพรังสี

| <b>6-0</b> . |                                                                                            |                                                                 |               | คู่มือการใช้งานร                 | ະບບ (User Manual)   |
|--------------|--------------------------------------------------------------------------------------------|-----------------------------------------------------------------|---------------|----------------------------------|---------------------|
| DENTISTR     | Y                                                                                          |                                                                 |               | Dc                               | ocument Version 2.0 |
|              | Order Entry (CPOE)<br>รงสวิทยา ห้องปฏิบัติการ ในสิ่งยา                                     |                                                                 |               | Order List                       | Treatment Plan      |
|              | การบริการถ่ายภาพรังสี General X-Ray                                                        | <ul> <li>การถ่ายภาพรังสีด้านประชิด Dental ดิจิทัล ( </li> </ul> | + เพิ่มข้อมูล |                                  |                     |
|              | Select Tooth<br>[21, 22, 23, 24, 25, 26, 27, 28, 61, 62, 63, 64, 65]<br>Enter Order Detail |                                                                 |               |                                  |                     |
|              | ขวา-ซ้าย                                                                                   |                                                                 | ~             | No Order for                     | und                 |
|              | Clinical Information / Clinical Diagnosis                                                  |                                                                 |               | Try adding from order            | entry form.         |
|              | Additional Order                                                                           |                                                                 |               | Discount                         | 0.00                |
|              | Jnā                                                                                        |                                                                 | ~             | Total Charge Exemption Send Orde | 0.00                |
|              | Kaulology Report is required                                                               |                                                                 |               |                                  |                     |

หากต้องการให้แพทย์เฉพาะทางด้านรังสีเป็นผู้อ่านผล ให้เลือกเป็น Radiology Report is required

| Order Entry (CPOE)                        |                                              |               |                          | Ę                   |
|-------------------------------------------|----------------------------------------------|---------------|--------------------------|---------------------|
| รังสีวิทยา ห้องปฏิบัติการ ใบสั่งยา        |                                              |               | Order List               | Treatment Plan      |
| การบริการถ่ายภาพรังสี General X-Ray 🗸     | การถ่ายภาพรังสีด้านประชิด Dental ดิจิทัล ( 🗸 | + เพิ่มข้อมูล |                          |                     |
| Clinical Information / Clinical Diagnosis |                                              |               |                          |                     |
|                                           |                                              |               | I E                      | $(\mathbf{X})$      |
| Additional Order                          |                                              |               |                          |                     |
|                                           |                                              |               | No Or                    | der found           |
| ปกติ                                      |                                              | ~             | Try adding from          | n order entry form. |
| Radiology Report is required              |                                              |               |                          |                     |
| elect Location                            |                                              |               |                          |                     |
| Clinic                                    |                                              | ~             |                          |                     |
| Room Type                                 |                                              | ~             | Discount<br><b>Total</b> | 0.00<br><b>0.00</b> |
|                                           |                                              |               | Charge Exemption         | 1                   |
| Koom                                      |                                              | Ý             | ≯ s                      | end Order           |

ผู้ใช้งานสามารถเลือกสถานที่ที่ถ่ายภาพรังสีได้ โดยระบุ Clinic, Room Type และ Room

| Ľ.       |                                                      |                                              |               | คู่มือการใช้งานระบบ                                                                                                    | J (User Mar    |
|----------|------------------------------------------------------|----------------------------------------------|---------------|----------------------------------------------------------------------------------------------------|----------------|
| NTISTR   | Y                                                    |                                              |               | Docur                                                                                                    | ment Versio    |
| <b>(</b> | • Order Entry (CPOE)                                 |                                              |               |                                                                                                    | Ð              |
| >        | รังสีวิทยา ห้องปฏิบัติการ ใบสั่งยา                   |                                              |               | Order List 📑 Tre                                                                                                    | atment Plan    |
|          | การบริการถ่ายภาพรังสี General X-Ray 🗸 🗸              | การถ่ายภาพรังสีด้านประชิด Dental ดิจิทัล ( 🗸 | + เพิ่มข้อมูล | 8                                                                                                    | Radiology      |
|          | Select Tooth                                         |                                              |               | การถ่ายภาพรังสีด้านประชิด Dental ดิจิทัล<br>(Bitewing Radiography)<br>XR.G.0003-1<br>VA 22 20 44 55 25 25 25 20 44 55 55 64 | ō 💠            |
|          | [21, 22, 23, 24, 25, 26, 27, 28, 61, 62, 63, 64, 65] |                                              |               | ∑ 21,22,23,24,25,26,27,28,61,62,63,64,6<br>5                                                                                |                |
|          | Enter Order Detail                                   |                                              |               | Quantity<br>1.00 x 120.00                                                                                                   | 120.00<br>0.00 |
|          | มวา-ซ้าย                                             |                                              | ~             |                                                                                                    |                |
|          | Clinical Information / Clinical Diagnosis            |                                              |               |                                                                                                    |                |
|          | Additional Order                                     |                                              |               | Discount                                                                                                    |                |
|          |                                                      |                                              |               | Total                                                                                                    | 120.00         |
|          | ปกติ                                                 |                                              | ~             | Charge Exemption                                                                                                    |                |
|          | Radiology Report is not required                     |                                              |               | > Send Order                                                                                                    |                |

เมื่อเพิ่มข้อมูลแล้ว รายการจะแสดงที่ Order List ให้ผู้ใช้งานกดปุ่ม 💽 send order 🗾 เพื่อส่งรายการไปยัง ระบบงานรังสี

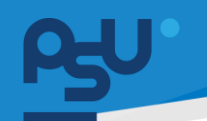

คู่มือการใช้งานระบบ (User Manual)

Document Version 2.0

#### DENTISTRY

## 3.2. การดู Report ผลการถ่ายภาพรังสี

| ¢ | ข้อมูลกา                                       | ารตรวจ                                           |                         |             |             |                    |        |                     |                                                      | Fi                | nish Treatment                               | c :                       |
|---|------------------------------------------------|--------------------------------------------------|-------------------------|-------------|-------------|--------------------|--------|---------------------|------------------------------------------------------|-------------------|----------------------------------------------|---------------------------|
|   | 4                                              |                                                  |                         |             |             | (W)                | *<br>* | e                   | วันที่เข้ารับการตรวจ<br>วันที่ตรวจ:<br>สถานะการตรวจ: |                   | 22/10/2024   10:48:51<br>-<br>เข้ารับการตรวจ |                           |
| > | -<br>วัติเมื้องต้น <del>米</del>                | <b>โ</b> รวี<br>การตรวจร่างกาย                   | ្រាំ<br>Special Chart   | ่<br>ผังฟัน | แผนการรักษา | 📳<br>การวินิจฉัย 🗸 | CPOE ✓ | 🗐<br>บันทึกของแพทย์ | 🗊<br>หมายเหตุจากแพทย์ <del>米</del>                   | 🗐<br>ค่าใช้จ่าย 🗸 | <b>*</b><br>ความเสี่ยงการรักษา               | โ<br>คำปรึกษ <sup>ะ</sup> |
|   | <b>₹</b> Q                                     | Search CPOE                                      |                         |             |             |                    |        |                     |                                                      |                   |                                              |                           |
|   | All sənıs                                      | รอนุมัติ รอ อ                                    | ยู่ระหว่างดำเนินการ     | เสร็จสิ้น   |             |                    |        |                     |                                                      |                   | + ADD                                        | СРОЕ                      |
|   | <b>[PSURIS24</b><br>Order By :<br>Request : 22 | <b>000037] รังสีวิทยา</b><br>2/10/2024   16:53:3 | อยู่ระหว่างดำเนินก<br>2 |             |             |                    |        |                     |                                                      |                   |                                              |                           |
|   | <b>[PSURIS24</b><br>Order By :<br>Request : 22 | <b>000036] รังสีวิทยา</b><br>2/10/2024   16:51:0 | <b>50</b><br>4          |             |             |                    |        |                     |                                                      |                   |                                              |                           |
|   | <b>[PSURIS24</b><br>Order By :<br>Request : 22 | <b>000035] รังสีวิทยา</b><br>2/10/2024   15:27:0 | <b>เสร็จสิ้น</b><br>5   |             |             |                    |        |                     |                                                      |                   | _                                            |                           |

# เมื่อผู้ใช้งานเข้าสู่หน้าห้องแพทย์แล้ว ให้กดไปที่ 😑

| CPOE Detail                | Processing รออ่านผล Complete                                            | d Released Cancelle     | d                    |                            |          |                        |  |
|----------------------------|-------------------------------------------------------------------------|-------------------------|----------------------|----------------------------|----------|------------------------|--|
| <b>Code</b><br>XR.G.0003-1 | <b>Name</b><br>การถ่ายภาพรังสีด้านประชิด Dental ดิจิทัล<br>Radiography) | Qty<br>a (Bitewing 2.00 | Unit Price<br>120.00 | <b>Sub Total</b><br>120.00 | Discount | <b>Total</b><br>120.00 |  |
| Total                      |                                                                         |                         |                      | 120.00                     | 0.00     | 120.00                 |  |
|                            |                                                                         |                         |                      |                            |          |                        |  |
|                            |                                                                         |                         |                      |                            |          |                        |  |
|                            |                                                                         |                         |                      |                            |          |                        |  |
|                            |                                                                         |                         |                      |                            |          |                        |  |

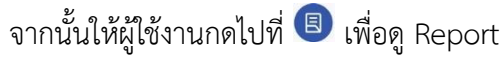

### <mark>คู่มีอการใช้งานระบบ (User Manual)</mark>

Document Version 2.0

#### DENTISTRY

| CF                    | POE Detail       |                                             | Report                                  | X   |        | G |
|-----------------------|------------------|---------------------------------------------|-----------------------------------------|-----|--------|---|
| รังสีวิทยา<br>Pending | Waiting to Start | Processing s                                | 1 Radiology Report<br>Radiologist Name: |     |        |   |
| Code                  |                  | Name                                        | 22/10/2024   17:06                      | - 1 | Total  |   |
| XR.G.000              | 13-1             | การถ่ายภาพรังสีด้านปร<br>(Bitewing Radiogra |                                         | - 1 | 120.00 |   |
| Total                 |                  |                                             |                                         | - 8 | 120.00 |   |
|                       |                  |                                             |                                         | - 1 |        |   |
|                       |                  |                                             |                                         | - 1 |        |   |
|                       |                  |                                             |                                         | - 1 |        |   |
|                       |                  |                                             |                                         | - 1 |        |   |
|                       |                  |                                             |                                         | - 1 |        |   |
|                       |                  |                                             |                                         |     |        |   |

# ให้ผู้ใช้งานเลือก Report ที่ต้องการอ่านผล

| Diagnosis Type                                                                     | ICD Type                                                                     | ICD                                                                       | Standard Diagnosis                            | Remark                          |
|------------------------------------------------------------------------------------|------------------------------------------------------------------------------|---------------------------------------------------------------------------|-----------------------------------------------|---------------------------------|
| วินิจฉัยหลัก                                                                       | ICD10-TM                                                                     | Resin-based composite two<br>surfaces, anterior-permanent                 | Caries of dentine -                           | Kennark                         |
|                                                                                    |                                                                              |                                                                           |                                               |                                 |
|                                                                                    |                                                                              |                                                                           |                                               |                                 |
|                                                                                    |                                                                              |                                                                           |                                               |                                 |
|                                                                                    |                                                                              |                                                                           |                                               |                                 |
|                                                                                    |                                                                              |                                                                           |                                               |                                 |
| ipsum dolor sit amet, consec<br>us pellentesque le <b>o. Vestibulu</b>             | tetur adipiscing elit. Suspendi<br><b>m quis var</b> ius nisl, sed facilisis | sse vel eros ante. Donec vulputate egesta<br>tellus. Proin porttitor edit | as sem, vel vehicula dui posuere vitae. Etian | n lacus elit, tempor mollis nis |
| i ipsum dolor sit amet, consec<br>us pellentesque le <b>o. Vestibului</b>          | tetur adipiscing elit. Suspendi<br><b>m quis var</b> ius nisl, sed facilisis | sse vel eros ante. Donec vulputate egesta<br>tellus. Proin porttitor edit | as sem, vel vehicula dui posuere vitae. Etian | n lacus elit, tempor mollis nis |
| i ipsum dolor sit amet, conseci<br>us pellentesque le <b>o. Vestibulu</b><br>demo  | tetur adipiscing elit. Suspendi<br><b>m quis var</b> ius nisl, sed facilisis | sse vel eros ante. Donec vulputate egesta<br>tellus. Proin porttitor edit | as sem, vel vehicula dui posuere vitae. Etian | n lacus elit, tempor mollis nis |
| i ipsum dolor sit amet, conseci<br>us pellentesque le <b>o. Vestibulur</b><br>demo | tetur adipiscing elit. Suspendi<br><b>m quis var</b> ius nisi, sed facilisis | sse vel eros ante. Donec vulputate egest<br>tellus. Proin porttitor edit  | as sem, vel vehicula dui posuere vitae. Etian | n lacus elit, tempor mollis nis |
| i ipsum dolor sit amet, consec<br>us pellentesque l <b>eo. Vestibulu</b><br>demo   | tetur adipiscing elit. Suspendi<br><b>m quis var</b> ius nisl, sed facilisis | sse vel eros ante. Donec vulputate egest<br>tellus. Proin porttitor edit  | as sem, vel vehicula dui posuere vitae. Etian | n lacus elit, tempor mollis nis |
| i ipsum dolor sit amet, consec<br>us pellentesque le <b>o. Vestibulu</b><br>demo   | tetur adipiscing elit. Suspendi<br><b>m quis var</b> ius nisi, sed facilisis | sse vel eros ante. Donec vulputate egesta<br>tellus. Proin porttitor edit | as sem, vel vehicula dui posuere vitae. Etian | n lacus elit, tempor mollis nis |

### ระบบจะแสดง Report ที่หน้าจอ

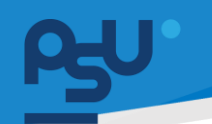

#### DENTISTRY

# 3.3. การขอแก้ไข Report ผลการถ่ายภาพรังสี

| CPOE Detail             |                                             |                              |            |           |          |        | C |
|-------------------------|---------------------------------------------|------------------------------|------------|-----------|----------|--------|---|
| สีวิทยา                 |                                             |                              |            |           |          |        |   |
| Pending Waiting to Star | rt Processing รออ่านผล                      | Completed Released Cancelle  | ed.        |           |          |        |   |
| Code                    | Name                                        | Qty                          | Unit Price | Sub Total | Discount | Total  |   |
| XR.G.0003-1             | การถ่ายภาพรังสีด้านประชิด D<br>Radiography) | ental ดิจิทัล (Bitewing 2.00 | 120.00     | 120.00    | 0.00     | 120.00 |   |
| Total                   |                                             |                              |            | 120.00    | 0.00     | 120.00 |   |
|                         |                                             |                              |            |           |          |        |   |
|                         |                                             |                              |            |           |          |        |   |
|                         |                                             |                              |            |           |          |        |   |
|                         |                                             |                              |            |           |          |        |   |
|                         |                                             |                              |            |           |          |        |   |
|                         |                                             |                              |            |           |          |        |   |
|                         |                                             |                              |            |           |          |        |   |
|                         |                                             |                              |            |           |          |        |   |
|                         |                                             |                              |            |           |          |        |   |
|                         |                                             |                              |            |           |          |        |   |

เมื่อผู้ใช้งานเข้าสู่หน้า CPOE Detail แล้ว ให้กดไปที่ 😎

| -      | Name                                              |                                        | Unit Price                                        | tue final                   | Decent | Tenal  |    |
|--------|---------------------------------------------------|----------------------------------------|---------------------------------------------------|-----------------------------|--------|--------|----|
| 1.0003 | malamadali satub Dena 1944<br>Biteang Kalingraphy | 1.00                                   | 121.00                                            | 125.00                      |        | 121.00 | 00 |
|        | Rec                                               | juest to Eq                            | dit Radiology                                     | Report                      |        | 100.00 |    |
|        | Would<br>If yes,                                  | l you like to req<br>this service is g | uest to edit this repor<br>joing to be back to "W | t?<br>'aiting for Report" s | tatus. |        |    |
|        |                                                   |                                        |                                                   | ไข่                         | ไม่    |        |    |
|        |                                                   |                                        |                                                   |                             |        |        |    |
|        |                                                   |                                        |                                                   |                             |        |        |    |

ระบบจะแสดงหน้าต่างยืนยันการขอแก้ไข Report ให้ผู้ใช้งานกด "**ใช่**" เพื่อยืนยัน

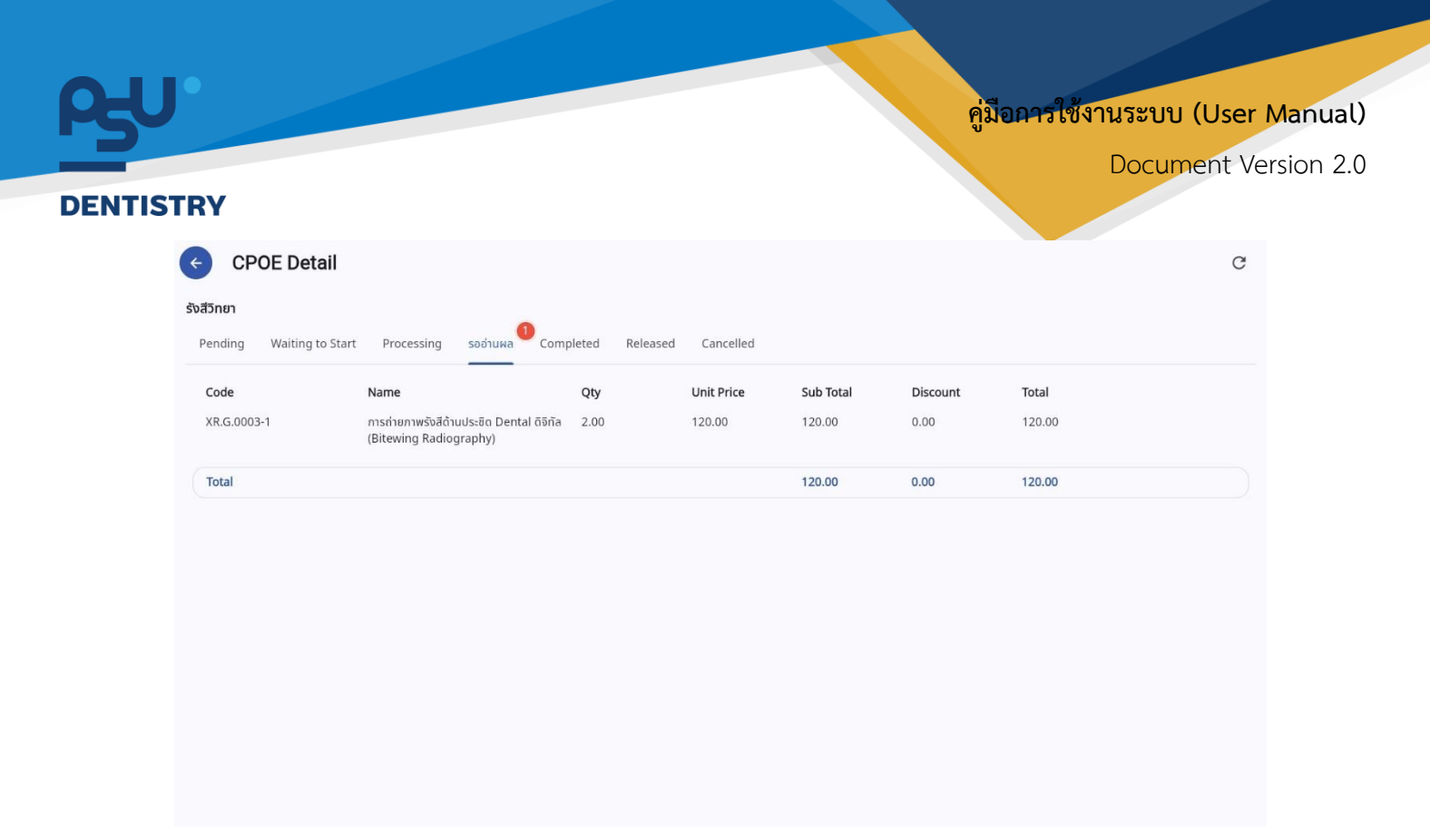

# รายการจะย้อนกลับไปสถานะ**รออ่านผล**

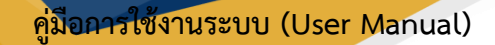

#### DENTISTRY

- 4. การใช้งานงานระบบงานรังสี โดยเจ้าหน้าที่ห้องรังสี
  - 4.1. การถ่ายภาพรังสี

| =          | Ren Heren            |   | 5:00( | งานรังสี     |               |                   |          |               |     |        |               |          |                      |        | ¢         |                |     |
|------------|----------------------|---|-------|--------------|---------------|-------------------|----------|---------------|-----|--------|---------------|----------|----------------------|--------|-----------|----------------|-----|
| P          | ระบบเวชระเบียน       |   |       |              |               |                   |          |               |     |        |               |          |                      |        |           |                |     |
| <b>•</b> + | ระบบจัดการผู้ป่วยนอก |   | Ŧ     | Q Searc      | h CPOE        |                   |          |               |     |        |               |          |                      |        |           | Radiology Hist | ary |
| ħ=         | รายการสอต่อ          |   | All   | รอการอนุมัติ | sə <b>(</b> 3 | อยู่ระหว่างดำเนิน | การ เสรี | อสัน          |     |        |               |          |                      |        |           |                |     |
| V          | ระบบห้องตรวจแพทย์    |   | Order | Number       |               | HN                |          | Patient's Nam | e = | Gender | Date of Birth | Order By | <br>Clinic           |        | Status    |                |     |
| Re         | Job Order            | _ | PSUR  | 1524000035   |               |                   |          |               |     | ชาย    |               |          | คลินิกทันตกรรมหัตถก  | 15     | $\subset$ | 50             |     |
| ĝ          | ระบบปรึกษาแพทย์      | / | PSUR  | 1524000034   |               |                   |          |               |     | ชาย    |               |          | คลินิกบริการทันตกรรม | มนอกเว | C         | 50             |     |
| 0          | ระบบอนุมัติ          |   |       |              |               |                   |          |               |     |        |               |          |                      |        |           |                |     |
| A          | ระบบแอตมิสสัน        |   |       |              |               |                   |          |               |     |        |               |          |                      |        |           |                |     |
| <b>.</b> * | ระบบจัดการผู้ป่วยใน  |   |       |              |               |                   |          |               |     |        |               |          |                      |        |           |                |     |
|            | ระบบจัดการเคล        |   |       |              |               |                   |          |               |     |        |               |          |                      |        |           |                |     |
|            | ระบบการนัดหมาย       |   |       |              |               |                   |          |               |     |        |               |          |                      |        |           |                |     |
| l_         | ระบบห้องผ่าตัด       |   |       |              |               |                   |          |               |     |        |               |          |                      |        |           |                |     |
| 2          | ระบบแคชเชียร่        |   |       |              |               |                   |          |               |     |        |               |          |                      |        |           |                |     |
| €          | ระบบห้องยา           | ~ |       |              |               |                   |          |               |     |        |               |          |                      |        |           |                |     |
| 囧          | ระบบงานรังสี         |   |       |              |               |                   |          |               |     |        |               |          |                      |        |           |                |     |
| ₫          | ระบห้องปฏิบัติการ    |   |       |              |               |                   |          |               |     |        |               |          |                      |        |           |                |     |
| ٢          | ุธมาคารเลือด         |   |       |              |               |                   |          |               |     |        |               |          |                      |        |           |                |     |
| 5          | ระบบบัญชีลูกหนึ      | ~ |       |              |               |                   |          |               |     |        |               |          |                      |        |           |                |     |
| Ver        | sion App: 2.0.44.1   |   |       |              |               |                   |          |               |     |        |               |          |                      |        |           |                |     |

เมื่อผู้ใช้งานเข้าสู่หน้าระบบงานรังสีแล้ว ให้เลือก Order ที่ต้องการดำเนินการถ่ายภาพรังสี

| Radiology                                                          |                   |                     |                 |                    |                                      |                            |
|--------------------------------------------------------------------|-------------------|---------------------|-----------------|--------------------|--------------------------------------|----------------------------|
| 2                                                                  |                   |                     | <b>1</b>        | *                  | วันที่เข้ารับการตรวจ:<br>วันที่ตรวจ: | 22/10/2024   10:48:51<br>- |
|                                                                    |                   |                     | *               |                    | สถานะการตรวจ:                        | เข้ารับการตรวจ             |
| Radiology Order Radiology History                                  | Document          | Transaction Summary |                 |                    |                                      |                            |
| Pending Waiting to Start Processing                                | รออ่านผล Complete | ed Released Cancel  | led             |                    |                                      |                            |
| Procedure Name                                                     | Priority          | Qty                 | Price           | Order Date / Time  | Order By                             | Action                     |
| การถ่ายภาพรังสีด้านประชิด Dental ดิจิทัล (Bitewing<br>Radiography) | ปกติ              | 1.00                | 120.00          | 22/10/2024   15:27 |                                      |                            |
|                                                                    |                   |                     |                 |                    |                                      |                            |
|                                                                    |                   |                     |                 |                    |                                      |                            |
|                                                                    |                   |                     |                 |                    |                                      |                            |
|                                                                    |                   |                     |                 |                    |                                      |                            |
|                                                                    |                   |                     |                 |                    |                                      |                            |
|                                                                    |                   |                     |                 |                    |                                      |                            |
|                                                                    |                   |                     |                 |                    |                                      |                            |
|                                                                    |                   |                     |                 |                    |                                      |                            |
|                                                                    |                   |                     |                 |                    |                                      |                            |
|                                                                    |                   |                     |                 |                    |                                      |                            |
| ٩<br>٩                                                             | 97                |                     | <b>.</b>        | N . d 🕞            | d o o u                              |                            |
| จากนั้นจะแสดงห                                                     | น้า Radio         | ology Orde          | er ไห้ผู้ใช้งาเ | เกดไปที่ 🖳 เ       | เพื่อท้าการเพิ่มแผ่                  | น Film X-Ray               |

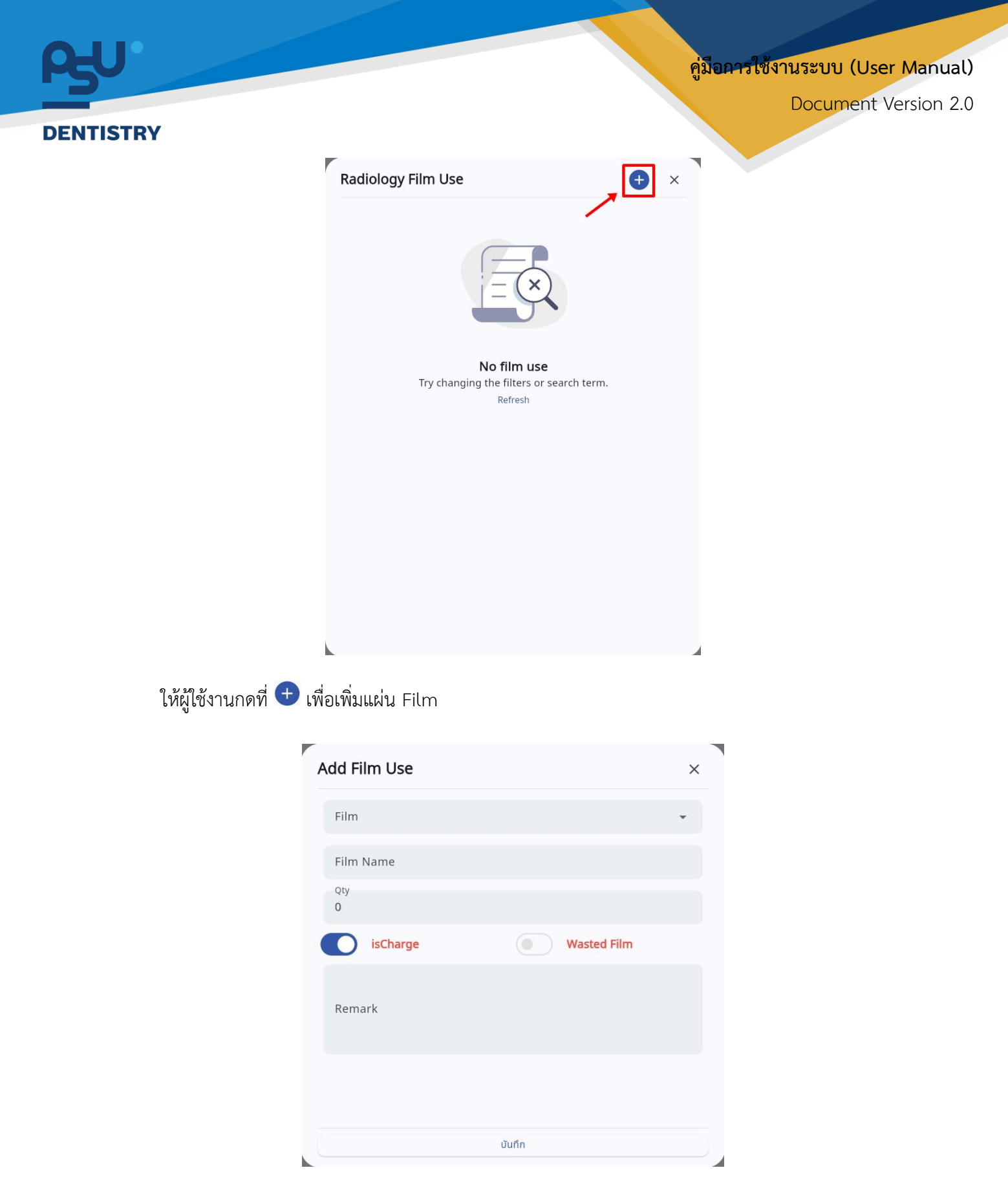

จะแสดงหน้าต่างให้ผู้ใช้งานกรอกรายละเอียดของแผ่น Film

### คู่มือการใช้งานระบบ (User Manual)

Document Version 2.0

## DENTISTRY

|             | ×           |
|-------------|-------------|
|             |             |
|             |             |
|             | -           |
| Wasted Film |             |
|             |             |
|             |             |
| มันติด      |             |
|             | Wasted Film |

จากนั้นให้ผู้ใช้งานเลือกประเภทของแผ่น Film

| Exposure              |  | _ |
|-----------------------|--|---|
| Exposure              |  | * |
| Film Name<br>Exposure |  |   |
| Otv                   |  | _ |
| 1                     |  |   |
| Remark<br>demo        |  |   |
|                       |  |   |

ระบุจำนวนฟิล์มที่ต้องการใช้งานในช่อง Qty

| <b>B</b> ENTISTRY |                                                                           | កូរីរ                 | อการใช้งานระบบ (User Manual)<br>Document Version 2.0 |
|-------------------|---------------------------------------------------------------------------|-----------------------|------------------------------------------------------|
|                   | Add Film Use<br>Film<br>Exposure<br>Qty<br>1<br>sCharge<br>Remark<br>demo | X<br>V<br>Wasted Film |                                                      |

ผู้ใช้งานสามารถตั้งค่าเปิด-ปิดสถานะ isCharge (คิดค่าใช้จ่ายของแผ่น Film) และสถานะ Wasted Film

บันทึก

| Film                  |             |   |
|-----------------------|-------------|---|
| Exposure              |             | * |
| Film Name<br>Exposure |             |   |
| Qty<br>1              |             |   |
| isCharge              | Wasted Film |   |
| Remark<br>demo        |             |   |
|                       |             |   |
|                       |             |   |

ผู้ใช้งานสามารถกรอกรายละเอียดเพิ่มในช่อง Remark

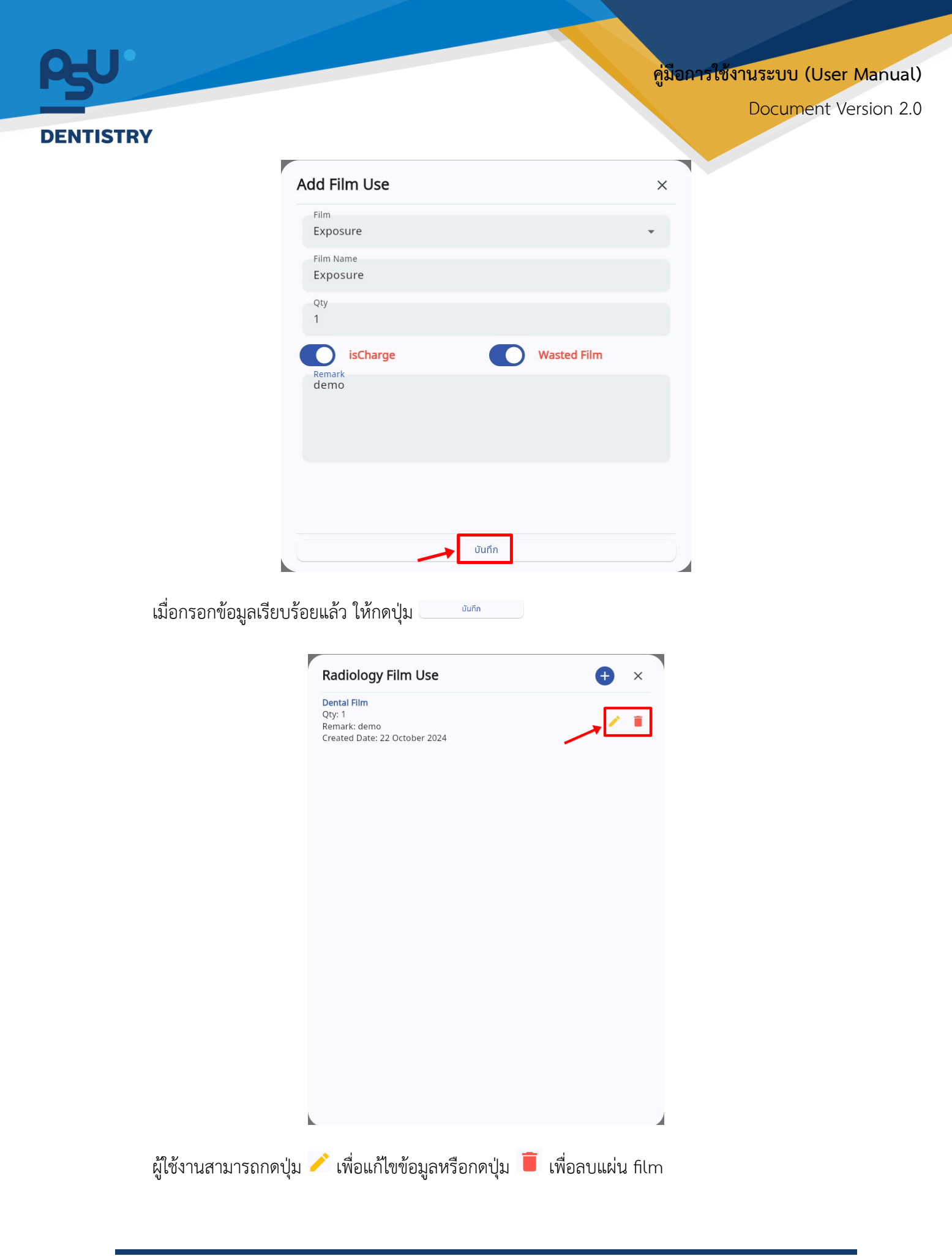

Copyright © By Fintechinno Co., Ltd. All rights reserved. Unauthorized duplication is strictly prohibited.

| RY                                                |                                  |                       |             |                    |                                                       |                                              |
|---------------------------------------------------|----------------------------------|-----------------------|-------------|--------------------|-------------------------------------------------------|----------------------------------------------|
| Radiology                                         |                                  |                       |             |                    |                                                       |                                              |
| 2                                                 |                                  |                       | ®<br>*      | *                  | วันที่เข้ารับการตรวจ:<br>วันที่ตรวจ:<br>สถานะการตรวจ: | 22/10/2024   10:48:51<br>-<br>เข้ารับการตรวจ |
| Pending Walting to Start Processin Procedure Name | ng รออ่านผล Complete<br>Priority | d Released Cancel Qty | ed<br>Price | Order Date / Time  | Order By                                              | Action                                       |
| Radiography)                                      | Unđ                              | 1.00                  | 120.00      | 22/10/2024   15:27 |                                                       |                                              |
|                                                   |                                  |                       |             |                    |                                                       |                                              |

# จากนั้นให้ผู้ใช้งานกดไปที่ 📵 เพื่อตรวจสอบรายละเอียดของการถ่ายภาพรังสี

| iew Order Detail                            | × Vie | ew Order Detail                                                                                         | × |
|---------------------------------------------|-------|----------------------------------------------------------------------------------------------------|---|
| nter Order Detail                           |       |                                                                                                    |   |
| Tooth Code<br>21,22,23,24,25,26,27,28,61,62 |       | Additional Order                                                                                        |   |
| ขวา-ซ้าย                                    | ~     | ปกติ                                                                                                    | ~ |
| Clinical Information / Clinical Diagnosis   | ļ     | Radiology Report is not required         Select Device         X-ray Date         22 October 2024 16:25 | v |
| Additional Order                            | Sel   | ect Location                                                                                            | ~ |
| ปกติ                                        | ~     | คลินิกทันตกรรมหัตถการ                                                                                   | ~ |
| Radiology Report is not required            |       | Dental Unit Room                                                                                        | ~ |
| Select Device<br>X-ray Date                 | ~     | คลินิกทันตกรรมหัดถการ                                                                                   | ~ |
| บันทึก                                      |       | บันทึก                                                                                                  |   |

# คู่มือการใช้งานระบบ (User Manual)

Document Version 2.0

### DENTISTRY

| View Order Detail                   |   |
|-------------------------------------|---|
| Additional Order                    |   |
| ปกติ                                | ~ |
| Radiology Report is not required    |   |
| Monitor 1                           | ~ |
| x-ray Date<br>22 October 2024 16:25 |   |
|                                     | ~ |
| Select Location                     |   |
| คลินิกทันตกรรมหัตถการ               | ~ |
| Dental Unit Room                    | ~ |
| คลินิกทันตกรรมหัตถการ               | ~ |
| บันทึก                              |   |

# กดปุ่ม \_\_\_\_\_ เพื่อบันทึกข้อมูล

|                                                                 |                   |                     | @ <sup>0</sup><br>* | *                  | วันที่เข้ารับการตรวจ:<br>วันที่ตรวจ:<br>สถานะการตรวจ: | 22/10/2024   10:48:51<br>-<br>เข้ารับการตรวจ |
|-----------------------------------------------------------------|-------------------|---------------------|---------------------|--------------------|-------------------------------------------------------|----------------------------------------------|
| ology Order Radiology History                                   | Document          | Transaction Summary |                     |                    |                                                       |                                              |
| iding Waiting to Start Processing                               | รออ่านผล Complete | d Released Cancell  | ed                  |                    |                                                       |                                              |
| ocedure Name                                                    | Priority          | Qty                 | Price               | Order Date / Time  | Order By                                              | Action                                       |
| รถ่ายภาพรังสีด้านประชิด Dental ดิจิทัล (Bitewing<br>idiography) | ปกติ              | 1.00                | 120.00              | 22/10/2024   15:27 |                                                       |                                              |
|                                                                 |                   |                     |                     |                    |                                                       |                                              |
|                                                                 |                   |                     |                     |                    |                                                       |                                              |
|                                                                 |                   |                     |                     |                    |                                                       |                                              |
|                                                                 |                   |                     |                     |                    |                                                       |                                              |
|                                                                 |                   |                     |                     |                    |                                                       |                                              |
|                                                                 |                   |                     |                     |                    |                                                       |                                              |
|                                                                 |                   |                     |                     |                    |                                                       |                                              |
|                                                                 |                   |                     |                     |                    |                                                       |                                              |
|                                                                 |                   |                     |                     |                    |                                                       |                                              |
|                                                                 |                   |                     |                     |                    |                                                       |                                              |
|                                                                 |                   |                     |                     |                    |                                                       |                                              |

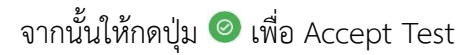

| Radiology                                                |                   |                     |                     |                    |                                                       | c                                            |
|----------------------------------------------------------|-------------------|---------------------|---------------------|--------------------|-------------------------------------------------------|----------------------------------------------|
|                                                          |                   |                     | @ <sup>0</sup><br>* | * •                | วันที่เข้ารับการตรวจ:<br>วันที่ตรวจ:<br>สถานะการตรวจ: | 22/10/2024   10:48:51<br>-<br>เข้ารับการตรวจ |
| Radiology Order Radiology History                        | Document          | Transaction Summary |                     |                    |                                                       |                                              |
| Pending Waiting to Start Processing                      | รออ่านผล Complete | d Released Cancelle | d                   |                    |                                                       |                                              |
| Procedure Name                                           | Priority          | Qty                 | Price               | Order Date / Time  | Order By                                              | Action                                       |
| nishunwabadhudusBo Dental döña (Biteving<br>Radiography) | ปกติ              | 1.00                | 120.00              | 22/10/2024   15:27 |                                                       | ® <mark>9</mark> 80                          |
|                                                          |                   |                     |                     |                    |                                                       |                                              |
|                                                          |                   |                     |                     |                    |                                                       |                                              |
|                                                          |                   |                     |                     |                    |                                                       |                                              |
|                                                          |                   |                     |                     |                    |                                                       |                                              |

หรือหากต้องการยกเลิกรายการ ให้กดที่ปุ่ม 🥺

|                                                                  |           |               |            | ● 🗭 🖪<br>¥         |          | วันที่เข้ารับการตรวจ:<br>วันที่ตรวจ:<br>สถานะการตรวจ: | 22/10.<br>-<br>เข้ารับก | า2024   10:48:51<br>กรตรวจ |
|------------------------------------------------------------------|-----------|---------------|------------|--------------------|----------|-------------------------------------------------------|-------------------------|----------------------------|
| nding Waiting to Start                                           | ry Docume | completed Rel | on Summary |                    |          |                                                       |                         |                            |
| rocedure Name                                                    | Priority  | Qty           | Price      | Order Date / Time  | Order By |                                                       | Accept Date / Time      | Action                     |
| ารถ่ายภาพรังสีด้านประชิด Dental ดิจิทัล<br>Sitewing Radiography) | ปกติ      | 1.00          | 120.00     | 22/10/2024   16:53 |          |                                                       | 22/10/2024   16:54      |                            |
|                                                                  |           |               |            |                    |          |                                                       |                         |                            |
|                                                                  |           |               |            |                    |          |                                                       |                         |                            |
|                                                                  |           |               |            |                    |          |                                                       |                         |                            |

| P€U.      |                                                                                                    | คู่มือการใช้งานระบบ (User Manual) |
|-----------|----------------------------------------------------------------------------------------------------|-----------------------------------|
| DENTISTRY |                                                                                                    | Document Version 2.0              |
|           | PDF                                                                                                    |                                   |
|           | ใบแจ้งส่งครวจท้องปฏิบัติการพบาธิวิทยาคลิปก โรงพยาบาลกับคกรรม คณะทันคแททยศาสตร์<br>ไป หน่วยรับสิ่งส่งครวจ สาขาวิชาทยาธิวิทยา คณะแททยศาสตร์ มหาวิทยาลัยสงขลานคริมทร์<br>ชื่อ-นามสภุตผู้ป่วย |                                   |
|           | H.N. ดลินิค คลินิกทันตกรรมพัตถการ<br>วันที่สัง<br>รายการสิ่งตรวจ :การถ่ายภาพรังสีด้านประชิด Dental ดิจิทัล (Bitewing Radiography)                                                         |                                   |
|           |                                                                                                    |                                   |
|           |                                                                                                    |                                   |
|           | ()<br>เจ้าหนักที่ต้องรังสี<br>โทร.                                                                                                    |                                   |
|           |                                                                                                    |                                   |
|           |                                                                                                    |                                   |
|           | 🖃 < Letter 🗸 🗋 🗅                                                                                                    |                                   |

# ระบบจะแสดงใบแจ้งรายการส่งตรวจที่หน้าจอ

|                                                                                      |                           |                                |                 | *                                           | วันที่เข้ารับการตรวจ:<br>วันที่ตรวจ:<br>สถานะการตรวจ: | 22/10/<br>-<br>เข้ารับก                  | 2024   10:48:51 |
|--------------------------------------------------------------------------------------|---------------------------|--------------------------------|-----------------|---------------------------------------------|-------------------------------------------------------|------------------------------------------|-----------------|
| nding Waiting to Start                                                               | ry Docume<br>ing รออ่านผล | rnt Transacti<br>Completed Rel | on Summary      |                                             |                                                       |                                          |                 |
| Procedure Name<br>ກາຣກ່າຍການຮົ່ນສີດ້ານປຣະຍັດ Dental ດັຈິກັສ<br>Bitewing Radiography) | <b>Priority</b><br>ปกติ   | <b>Qty</b><br>1.00             | Price<br>120.00 | Order Date / Time Ord<br>22/10/2024   16:53 | er By                                                 | Accept Date / Time<br>22/10/2024   16:54 | Action          |
|                                                                                      |                           |                                |                 |                                             |                                                       |                                          |                 |
|                                                                                      |                           |                                |                 |                                             |                                                       |                                          |                 |
|                                                                                      |                           |                                |                 |                                             |                                                       |                                          |                 |

จากนั้นให้ผู้ใช้งานกดปุ่ม 💿 เพื่อ Start Test หรือกดไปที่ 🗵 เพื่อทำการเพิ่มแผ่น Film X-Ray หรือ กดไปที่ 🗈 เพื่อตรวจสอบรายละเอียดของการถ่ายภาพรังสี

|                                                                                      |                                                                     |                                        |                                         |          |                                      |                    | Document            |
|--------------------------------------------------------------------------------------|---------------------------------------------------------------------|----------------------------------------|-----------------------------------------|----------|--------------------------------------|--------------------|---------------------|
|                                                                                      |                                                                     |                                        |                                         |          |                                      |                    |                     |
|                                                                                      |                                                                     | œ                                      | ° ¢                                     |          | วันที่เข้ารับการตรวจ:<br>วันที่ตรวจ: | 22.                | /10/2024   10:48:51 |
| Radiology Order Radiology Histor                                                     | y Document Transaction !                                            | Summary                                | ×                                       |          | สถานะการตรวจ:                        | เข้า               | รับการตรวจ          |
| Pending Waiting to Start Processi                                                    | ing 🚺 รออ่านผล Completed Releas                                     | ed Cancelled                           |                                         |          |                                      |                    |                     |
| Procedure Name<br>การถ่ายภาพรังสีด้านประชิด Dental ดิชิกัล<br>(Bitewing Radiography) | Priority Qty<br>Ună 1.00                                            | Price<br>120.00                        | Order Date / Time<br>22/10/2024   16:53 | Order By |                                      | Accept Date / Time | Action              |
|                                                                                      |                                                                     |                                        |                                         |          |                                      |                    |                     |
|                                                                                      |                                                                     |                                        |                                         |          |                                      |                    |                     |
|                                                                                      |                                                                     |                                        |                                         |          |                                      |                    |                     |
|                                                                                      |                                                                     |                                        |                                         |          |                                      |                    |                     |
| จากนั้นให้ผู้ใช้งาน                                                                  | เกดปุ่ม 🕒 เพื่อ Up                                                  | oload ผล                               |                                         |          |                                      |                    |                     |
| จากนั้นให้ผู้ใช้งาน<br>หรืออุดไปที่ 闻                                                | เกดปุ่ม 🕒 เพื่อ Up                                                  | oload ผล                               | ง หรือ อด                               | งาเลื 🗈  | เพื่อตราว                            | າສລາເຮົາຍ          | ละเอียดของ          |
| จากนั้นให้ผู้ใช้งาน<br>หรือกดไปที่ 💷<br>ถ่ายภาพรังสี                                 | เกดปุ่ม 🙆 เพื่อ Up<br>เพื่อทำการเพิ่มแผ่น                           | bload ผล<br>J Film X-Ra                | y หรือ กด                               | าไปที่ 🕒 | เพื่อตรวจ                            | จสอบราย            | ละเอียดของก         |
| จากนั้นให้ผู้ใช้งาน<br>หรือกดไปที่ 💷<br>ถ่ายภาพรังสี                                 | เกดปุ่ม 🗈 เพื่อ Up<br>เพื่อทำการเพิ่มแผ่น                           | bload ผล<br>J Film X-Ra                | y หรือ กด                               | าไปที่ 🗈 | เพื่อตรวจ                            | จสอบราย            | ละเอียดของก         |
| จากนั้นให้ผู้ใช้งาน<br>หรือกดไปที่ 💷<br>ถ่ายภาพรังสี                                 | เกดปุ่ม 🙆 เพื่อ Up<br>เพื่อทำการเพิ่มแผ่น<br>Upload Result F        | bload ผล<br>J Film X-Ra<br><b>File</b> | y หรือ กด                               | เไปที่ 🗈 | เพื่อตรวจ<br>×                       | อสอบราย            | ละเอียดของก         |
| จากนั้นให้ผู้ใช้งาน<br>หรือกดไปที่ 💷<br>ถ่ายภาพรังสี                                 | เกดปุ่ม ๋ เพื่อ Up<br>เพื่อทำการเพิ่มแผ่น<br><b>Upload Result F</b> | oload ผล<br>J Film X-Ra<br>File        | y หรือ กด                               | าไปที่ 🗈 | เพื่อตรวจ<br>×                       | จสอบราย            | ละเอียดของก         |
| จากนั้นให้ผู้ใช้งาน<br>หรือกดไปที่ 💷<br>ถ่ายภาพรังสี                                 | เกดปุ่ม                                                             | oload ผล<br>J Film X-Ra<br>File        | y หรือ กด<br><b>D</b>                   | เไปที่ 🕒 | เพื่อตรวจ<br>×                       | จสอบราย            | ละเอียดของก         |
| จากนั้นให้ผู้ใช้งาน<br>หรือกดไปที่ 💷<br>ถ่ายภาพรังสี                                 | เกดปุ่ม ⓑ เพื่อ ∪p<br>เพื่อทำการเพิ่มแผ่น<br>Upload Result F        | oload ผล<br>J Film X-Ra<br>File        | y หรือ กด<br>b<br>ta file<br>TT FILE    | เไปที่ 🕒 | เพื่อตรวจ<br>×                       | จสอบราย            | ละเอียดของก         |
| จากนั้นให้ผู้ใช้งาน<br>หรือกดไปที่ 💷<br>ถ่ายภาพรังสี                                 | เกดปุ่ม                                                             | oload ผล<br>J Film X-Ray               | y หรือ กด<br>tafile<br>TTFILE           | เไปที่ 🗈 | เพื่อตรวจ<br>×                       | งสอบราย<br>        | ละเอียดของก         |

| <b>PENTISTRY</b> |                           | <mark>คู่มือการใช้งานระบบ (User Manual)</mark><br>Document Version 2.0 |
|------------------|---------------------------|------------------------------------------------------------------------|
| DENTISTRY        | Unload Result File        | X                                                                      |
|                  |                           |                                                                        |
|                  |                           |                                                                        |
|                  | Bitewing-XRay-300x216.jpg |                                                                        |
|                  | SELECT FILE               |                                                                        |
|                  | UPLOAD                    |                                                                        |

จากนั้นให้ผู้ใช้งานกดปุ่ม 💷 เพื่อ Upload ภาพ X-Ray

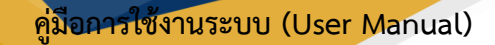

#### DENTISTRY

# 4.2. การบันทึก Report ผลการถ่ายภาพรังสี

| Radiology                                                          |                            |                  |                          |                            |                                                       |                                          | C     |
|--------------------------------------------------------------------|----------------------------|------------------|--------------------------|----------------------------|-------------------------------------------------------|------------------------------------------|-------|
| 2                                                                  |                            |                  |                          | *                          | วันที่เข้ารับการตรวจ:<br>วันที่ตรวจ:<br>สถานะการตรวจ: | 22/10/2024   10:4<br>-<br>เข้ารับการตรวจ | 18:51 |
| Radiology Order Radiology Histo                                    | Docum                      | nent Trans       | action Summary           |                            |                                                       |                                          |       |
| Pending Waiting to Start Proces                                    | ssing รออ่านผล<br>Priority | Completed<br>Qty | Released Cancelled Price | Order Date / Time Order By | Accept Date / Time                                    | Result Date / Time Actio                 | n     |
| การท่ายภาพรังสีด้านประชิด Dental ดิจิทัล<br>(Bitewing Radiography) | ปกติ                       | 2.00             | 120.00                   | 22/10/2024 16:53           | 22/10/2024   16:54                                    | 22/10/2024   16:56                       |       |
|                                                                    |                            |                  |                          |                            |                                                       |                                          |       |
|                                                                    |                            |                  |                          |                            |                                                       |                                          |       |
|                                                                    |                            |                  |                          |                            |                                                       |                                          |       |
|                                                                    |                            |                  |                          |                            |                                                       |                                          |       |

เมื่อได้ภาพจากฟิล์ม X-Ray แล้ว แพทย์รังสีจะเป็นผู้บันทึก Report ให้กดไปที่ปุ่ม 🕒 เพื่อดูภาพ X-Ray

|                                                                 |                |            |                   | ® 🌣 🗖<br>*                 | วันที่เข้ารับการตรวจ:<br>วันที่ตรวจ:<br>สถานะการตรวจ: | 22/10/2024   10:48:51<br>-<br>เข้ารับการตรวจ |
|-----------------------------------------------------------------|----------------|------------|-------------------|----------------------------|-------------------------------------------------------|----------------------------------------------|
| iology Order Radiology Hist                                     | ory Docu       | ment Trans | saction Summary   |                            |                                                       |                                              |
| nding Waiting to Start Proce                                    | ssing รออ่านผล | Completed  | Released Cancelle | i .                        |                                                       |                                              |
| rocedure Name                                                   | Priority       | Qty        | Price             | Order Date / Time Order By | Accept Date / Time                                    | Result Date / Time Action                    |
| ารทำยภาพรังสีด้านประชิด Dental ดีจิทัล<br>3itewing Radiography) | ปกติ           | 2.00       | 120.00            | 22/10/2024   16:53         | 22/10/2024   16:54                                    | 22/10/2024   16:56                           |
|                                                                 |                |            |                   |                            |                                                       | 7                                            |
|                                                                 |                |            |                   |                            |                                                       |                                              |
|                                                                 |                |            |                   |                            |                                                       |                                              |
|                                                                 |                |            |                   |                            |                                                       |                                              |

ผู้ใช้งานสามารถกดที่ปุ่ม 🐵 เพื่อดูภาพถ่าย X-Ray หากมีการเชื่อมต่อกับ DICOM Viewer

|                                                                              |                                                                                                    |                                                       | Document                                     |
|------------------------------------------------------------------------------|----------------------------------------------------------------------------------------------------|-------------------------------------------------------|----------------------------------------------|
| RY                                                                           |                                                                                                    |                                                       |                                              |
| e Radiology                                                                  |                                                                                                    |                                                       |                                              |
| å <b>– – – – – – – – – – – – – – – – – – –</b>                               | *                                                                                                    | วันที่เข้ารับการดรวจ:<br>วันที่ตรวจ:<br>สถานะการดรวจ: | 22/10/2024   10:48:51<br>-<br>เข้ารับการตรวจ |
| Radiology Order Radiology History Document T                                 | Transaction Summary                                                                                                    |                                                       |                                              |
| Pending Waiting to Start Processing รออ่านผล O Completed                     | d Released Cancelled                                                                                                    |                                                       |                                              |
| Procedure Name Priority Qty                                                  | Price Order Date / Time Order By                                                                                                    | Accept Date / Time                                    | Result Date / Time Action                    |
| การถ่ายภาพรังสีด้านประชิด Dental ดิจิกัล ปกติ 2.00<br>(Bitewing Radiography) | 120.00 22/10/2024   16:53                                                                                                    | 22/10/2024   16:54                                    | 22/10/2024   16:56                           |
|                                                                              |                                                                                                    |                                                       |                                              |
| หลังจากนั้นให้กดไปที่ 🖲 เพื่                                                 | อบันทึก Report                                                                                                    |                                                       |                                              |
| Radiology Report                                                             |                                                                                                    |                                                       | ;                                            |
| Diagnosis                                                                    |                                                                                                    |                                                       | + เพิ่มข้อมูล                                |
|                                                                              |                                                                                                    |                                                       | /                                            |
|                                                                              |                                                                                                    |                                                       |                                              |
|                                                                              | <b>No diagnosis found</b><br>Try changing the filters or search term.<br>Refresh                                                                                                    |                                                       |                                              |
| 🗠 🦳 ແບບວັກອร 🕶 ขนาดแบบอักอร 🕶 🖪                                              | No diagnosis found         Try changing the filters or search term.         Refresh         I       U       ∓       ↔       X₂       X²       P       ▲       ▼       ■         I       U       ∓       ↔       X₂       X²       P       ▲       ▼       ■         I       U       ∓       ↔       X₂       X²       P       ▲       ▼       ■ | ) 🖿 Unā 🗸 🏣                                           | + Template                                   |

ผู้ใช้งานสามารถบันทึก Diagnosis โดยใช้ ICD โดยกดไปที่ 🕂 เพิ่มข้อมูล

<mark>คู่มือการใช้งานระบบ (User Manual)</mark>

Document Version 2.0

### DENTISTRY

| เลือกประเภทของการวินิจฉัย                                                                                                    | ~ 6                                                                                                    | ianประเภทของการวินิจฉัย                                                                                                    | ^              |
|----------------------------------------------------------------------------------------------------|----------------------------------------------------------------------------------------------------|----------------------------------------------------------------------------------------------------|----------------|
| ICD Select                                                                                                    | ~                                                                                                    | C Search                                                                                                    | X              |
| ICD Type                                                                                                    | n                                                                                                    | เรวินิจฉัยหลัก                                                                                                    |                |
|                                                                                                    | 7                                                                                                    | ดแกรก                                                                                                    |                |
| ICD Name                                                                                                    | ī                                                                                                    | คอื่นๆ                                                                                                    |                |
| การวินิจฉัยมาตรฐาน                                                                                                    | F                                                                                                    | ารวนจฉยมาตรฐาน                                                                                                    |                |
|                                                                                                    |                                                                                                    |                                                                                                    |                |
| 🕒 รายละเอียดเพิ่มเติม                                                                                                    |                                                                                                    | ) รายละเอียดเพิ่มเติม                                                                                                    |                |
|                                                                                                    |                                                                                                    |                                                                                                    |                |
|                                                                                                    |                                                                                                    |                                                                                                    |                |
|                                                                                                    |                                                                                                    |                                                                                                    |                |
|                                                                                                    |                                                                                                    |                                                                                                    |                |
|                                                                                                    |                                                                                                    |                                                                                                    |                |
|                                                                                                    |                                                                                                    |                                                                                                    |                |
|                                                                                                    |                                                                                                    |                                                                                                    |                |
|                                                                                                    |                                                                                                    |                                                                                                    |                |
| บันทึก                                                                                                    |                                                                                                    | บันทึก                                                                                                    |                |
| บันทึก<br>ไปที่                                                                                                    | ์ เพื่อเลือกประเภทข                                                                                                    | <sub>นันทีก</sub><br>อง Diagnosis                                                                                                    |                |
| บันทึก<br>ไปที่ <sup>เลือกประเภทของการวินิจฉัย ••••••••••••••••••••••••••••••••••••</sup>                                                       | ั เพื่อเลือกประเภทข<br>@ ×                                                                                                    | <sub>บันทีก</sub><br>อง Diagnosis<br><b>-9</b>                                                                                                    |                |
| บันทึก<br>ไปที่ เลือกประเภทของการวินิจฉัย<br>งั่นข้อมูล การวินิจฉัย<br>การวินิจฉัยหลัก                                                          | ั เพื่อเลือกประเภทข                                                                                                    | มันทึก<br>อง Diagnosis<br>-9<br>earch by Code or Name                                                                                                    |                |
| บันทึก<br>ใปที่ <sup>เลือกประเภทของการวันิจฉัย</sup><br>ท่ <b>มข้อมูล การวินิจฉัย</b><br>การวันิจฉัยหลัก                                        | <ul> <li>พื่อเลือกประเภทข</li> <li></li></ul>                                                                                                    | มันทึก<br>อิง Diagnosis<br>-9<br>earch by Code or Name<br>n searching by Code, only full codes are accepted                                                                                                    | <b>3</b>       |
| บันท์ก<br>[ปูที่<br>เ <sup>ลื</sup> อกประเภทของการวินิจฉัย<br><b>ท่มข้อมูล การวินิจฉัย</b><br>การวินิจฉัยหลัก<br>ICD Select                     | ั เพื่อเลือกประเภทข<br>๗ × ICC<br>v<br>v<br>v<br>wh<br>RI<br>97                                                                                                    | มันทึก<br>อง Diagnosis<br>-9<br>earch by Code or Name<br>In searching by Code, only full codes are accepted<br>PLACE TRACH TUBE                                                                                                    | ,              |
| บันท์ก<br>ไปที่ <sup>เลือกประเภทของการวินิจฉัย</sup><br>ทรวินิจฉัยหลัก<br>ICD Select<br>ICD Type                                                | <ul> <li>เพื่อเลือกประเภทข</li> <li> <ul> <li></li></ul></li></ul>                                                                                                    | تَسْتَمَ<br>عند Diagnosis<br>-9<br>earch by Code or Name<br>earch by Code, only full codes are accepted<br>PLACE TRACH TUBE<br>عناد PLACE VAG DIAPHRAGM                                                                                                    |                |
| บันทึก<br>ใปที่ <sup>เลือกประเภทของการวินิจฉัย</sup><br><b>ท่มข้อมูล การวินิจฉัย</b><br>การวินิจฉัยหลัก<br>ICD Select<br>ICD Type<br>ICD Name   | <ul> <li>เพื่อเลือกประเภทข</li> <li> <ul> <li></li></ul></li></ul>                                                                                                    | تربيت<br>D1 Diagnosis<br>-9<br>earch by Code or Name<br>In searching by Code, only full codes are accepted<br>PLACE TRACH TUBE<br>23<br>PLACE VAG DIAPHRAGM<br>24<br>PLACE VAG DIAPHRAGM<br>24<br>PLACE VAGINAL PESSARY                                                                                                    | <b>)</b><br>I. |
| มันท์ก<br>ไปที่ <sup>เลือกประเภทชองการวินิจฉัย</sup><br>ทรวินิจฉัยหลัก<br>ICD Select<br>ICD Type<br>ICD Name                                    | <ul> <li>เพื่อเลือกประเภทข</li> <li> <ul> <li></li></ul></li></ul>                                                                                                    | تریت<br>عداد by Code or Name<br>research by Code or Name<br>In searching by Code, only full codes are accepted<br>PLACE TRACH TUBE<br>PLACE VAG DIAPHRAGM<br>PLACE VAG DIAPHRAGM<br>PLACE VAGINAL PESSARY<br>PLACE VAGINAL PESSARY<br>PLACE VAGINULY PACKING                                                                                                    |                |
| บันทึก<br>ไปที่ เสือกประเภทของการวันิจฉัย การวินิจฉัย การวินิจฉัย การวินิจฉัย เCD Select ICD Type ICD Name การวินิจฉัยมาตรฐาน                   | <ul> <li>เพื่อเลือกประเภทข</li> <li> <ul> <li></li></ul></li></ul>                                                                                                    | تلاقم<br>201 Diagnosis<br>-9<br>earch by Code or Name<br>In searching by Code, only full codes are accepted<br>PLACE TRACH TUBE<br>23<br>PLACE VAG DIAPHRAGM<br>24<br>PLACE VAG DIAPHRAGM<br>24<br>PLACE VAGJNAL PESSARY<br>25<br>PLACE VAG/VULV PACKING<br>26                                                                                                    |                |
| มันทึก<br>ไปที่ <sup>เลือกประเภทของการวันิจฉัย</sup><br>ทรวันิจฉัยหลัก<br>ICD Select<br>ICD Type<br>ICD Name<br>การวันิจฉัยมาตรฐาน              | <ul> <li>เพื่อเลือกประเภทข</li> <li>▲ X</li> <li>✓</li> <li>✓<!--</td--><td>تربيت<br/>29<br/>Earch by Code or Name<br/>In searching by Code, only full codes are accepted<br/>PLACE TRACH TUBE<br/>23<br/>PLACE VAG DIAPHRAGM<br/>24<br/>PLACE VAG DIAPHRAGM<br/>24<br/>PLACE VAGJINAL PESSARY<br/>25<br/>PLACE VAG/VULV PACKING<br/>26<br/>29</td><td></td></li></ul> | تربيت<br>29<br>Earch by Code or Name<br>In searching by Code, only full codes are accepted<br>PLACE TRACH TUBE<br>23<br>PLACE VAG DIAPHRAGM<br>24<br>PLACE VAG DIAPHRAGM<br>24<br>PLACE VAGJINAL PESSARY<br>25<br>PLACE VAG/VULV PACKING<br>26<br>29                                                                                                    |                |
| บันทึก<br>ไปที่ <sup>เสือกประเภทของการวันิจฉัย</sup><br>ทรวันิจฉัยผลัก<br>ICD Select<br>ICD Type<br>ICD Name<br>การวันิจฉัยมาตรฐาน              | ั เพื่อเลือกประเภทข                                                                                                    | 201 Diagnosis<br>29<br>earch by Code or Name<br>In searching by Code, only full codes are accepted<br>PLACE TRACH TUBE<br>23<br>PLACE VAG DIAPHRAGM<br>24<br>PLACE VAG DIAPHRAGM<br>24<br>PLACE VAG DIAPHRAGM<br>24<br>PLACE VAG/VULV PACKING<br>25<br>PLACE VAG/VULV PACKING<br>26<br>DN-OP REPLACEMENT NEC<br>29<br>MOV THERAP DEVICE-HEAD                                                                                                    |                |
| มันที่<br>เลือกประเภทของการวินิจฉัย<br>การวินิจฉัยหลัก<br>ICD Select<br>ICD Name<br>การวินิจฉัยมาตรฐาน<br>รายละเอียดเพิ่มเดิม                   | <ul> <li>เพื่อเลือกประเภทข</li> <li>๔ ×</li> <li>๕ ×</li> <li>๕ ×</li> <li></li> <li><!--</td--><td>تربيت<br/>2) Diagnosis<br/>2)<br/>2)<br/>2)<br/>2)<br/>2)<br/>2)<br/>2)<br/>2)<br/>2)<br/>2)</td><td></td></li></ul>                                                                                                    | تربيت<br>2) Diagnosis<br>2)<br>2)<br>2)<br>2)<br>2)<br>2)<br>2)<br>2)<br>2)<br>2)                                                                                                    |                |
| บันทึ่ก<br>ไปที่ เสือกประเภทของการวินิจฉัย<br>ทารวินิจฉัยหลัก<br>ICD Select<br>ICD Name<br>การวินิจฉัยมาตรฐาน<br>รายละเอียดเพิ่มเติม            | <ul> <li>เพื่อเลือกประเภทข</li> <li> <ul> <li></li></ul></li></ul>                                                                                                    | earch by Code or Name<br>earch by Code or Name<br>earch by Code or Name<br>earch by Code, only full codes are accepted<br>pLACE TRACH TUBE<br>13<br>PLACE VAG DIAPHRAGM<br>24<br>PLACE VAG DIAPHRAGM<br>24<br>PLACE VAG JIAPHRAGM<br>25<br>PLACE VAG/VULV PACKING<br>26<br>DN-OP REPLACEMENT NEC<br>29<br>MOV THERAP DEVICE-HEAD<br>3<br>MOVE EYE PROSTHESIS<br>31                                                                                                    | <b>)</b>       |
| บันท์ก<br>ไปที่ <sup>เลือกประเภทของการวันิจฉัย</sup><br>ทารวันิจฉัยหลัก<br>ICD Select<br>ICD Name<br>การวันิจฉัยมาตรฐาน                         | <ul> <li>เพื่อเลือกประเภทข</li> <li> <ul> <li></li></ul></li></ul>                                                                                                    | 201 Diagnosis<br>29<br>earch by Code or Name<br>In searching by Code, only full codes are accepted<br>PLACE TRACH TUBE<br>23<br>PLACE VAG DIAPHRAGM<br>24<br>PLACE VAG DIAPHRAGM<br>24<br>PLACE VAGJINAL PESSARY<br>25<br>PLACE VAG/VULV PACKING<br>26<br>DN-OP REPLACEMENT NEC<br>29<br>MOV THERAP DEVICE-HEAD<br>3<br>MOVE EYE PROSTHESIS<br>31<br>MOVE NASAL PACKING<br>32                                                                                                    |                |
| บันทึ่ก<br>ไปที่ <sup>เสือกประเภทของการวินีจฉัย</sup><br>ทารวินิจฉัยผลัก<br>ICD Select<br>ICD Name<br>การวินิจฉัยมาตรฐาน<br>รายละเอียดเพิ่มเติม | <ul> <li>เพื่อเลือกประเภทข</li> <li> <ul> <li></li></ul></li></ul>                                                                                                    | 201 Diagnosis<br>29<br>earch by Code or Name<br>en searching by Code, only full codes are accepted<br>PLACE TRACH TUBE<br>23<br>PLACE VAG DIAPHRAGM<br>24<br>PLACE VAG DIAPHRAGM<br>24<br>PLACE VAG DIAPHRAGM<br>25<br>PLACE VAG JUAPHRAGM<br>26<br>DN-OP REPLACEMENT NEC<br>29<br>MOV THERAP DEVICE-HEAD<br>3<br>MOVE EYE PROSTHESIS<br>31<br>MOVE NASAL PACKING<br>32<br>MOVE DENTAL WIRING<br>33                                                                                       | <b>,</b>       |
| บันท์ก<br>ไปที่ <sup>เสือกประเภทของการวินิจฉัย</sup><br>การวินิจฉัยผลัก<br>ICD Select<br>ICD Name<br>การวินิจฉัยมาตรฐาน                         | <ul> <li>เพื่อเลือกประเภทข</li> <li>▲ X</li> <li>ICC</li> <li>▲ X</li> <li>ICC</li> <li>▲ X</li> <li>ICC</li> <li>■ X</li> <li>ICC</li> <li>■ X</li> <li>ICC</li></ul>                                                                                                    | UUIÍN<br>DI Diagnosis<br>-9<br>earch by Code or Name<br>In searching by Code, only full codes are accepted<br>PLACE TRACH TUBE<br>23<br>PLACE VAG DIAPHRAGM<br>24<br>PLACE VAG DIAPHRAGM<br>24<br>PLACE VAG JIAPHRAGM<br>25<br>PLACE VAGJVULV PACKING<br>26<br>DN-OP REPLACEMENT NEC<br>29<br>MOV THERAP DEVICE-HEAD<br>3<br>MOVE EYE PROSTHESIS<br>31<br>MOVE NASAL PACKING<br>32<br>MOVE DENTAL WIRING<br>33<br>MOVE DENTAL PACKING                                                     |                |
| บันทึก<br>ไปที่ <sup>เสือกประเภทของการวินิจฉัย</sup><br>ทารวินิจฉัยหลัก<br>ICD Select<br>ICD Name<br>การวินิจฉัยมาตรฐาน<br>รายละเอียดเพิ่มเติม  | <ul> <li>เพื่อเลือกประเภทข</li> <li> <ul> <li></li></ul></li></ul>                                                                                                    | UUIÍN<br>DI Diagnosis<br>-9<br>earch by Code or Name<br>In searching by Code, only full codes are accepted<br>PLACE TRACH TUBE<br>23<br>PLACE VAG DIAPHRAGM<br>24<br>PLACE VAG DIAPHRAGM<br>24<br>PLACE VAG DIAPHRAGM<br>24<br>PLACE VAG DIAPHRAGM<br>25<br>PLACE VAG/VULV PACKING<br>26<br>DN-OP REPLACEMENT NEC<br>29<br>MOV THERAP DEVICE-HEAD<br>3<br>MOVE EYE PROSTHESIS<br>31<br>MOVE DENTAL WIRING<br>33<br>MOVE DENTAL PACKING<br>24<br>PLACE VAG DENTAL PACKING<br>25<br>PAGE: 1 | )              |

### <mark>คู่มีอการใช้งานระบบ (User Manual)</mark>

Document Version 2.0

#### DENTISTRY

| ขิ่มข้อมูล การวินิจฉัย                                                  | 6                                | <pre>&gt;</pre> |
|-------------------------------------------------------------------------|----------------------------------|-----------------|
| การวินิจฉัยหลัก                                                         |                                  | ~               |
| ICD-9                                                                   |                                  | ~               |
| ICD Type<br>ICD-9                                                       |                                  |                 |
| ICD Name<br>REPLACE TRACH TUBE                                          |                                  | 1               |
|                                                                         |                                  |                 |
| การวินิจฉัยมาดรฐาน<br>Previously treated with as                        | symptomatic apical periodontitis |                 |
| การวินิจอัยมาดรฐาน<br>Previously treated with as<br>Sายละเอียดเพิ่มเติม | symptomatic apical periodontitis |                 |
| การวันจอียมาดรฐาน<br>Previously treated with as<br>รายละเอียดเพิ่มเติม  | symptomatic apical periodontitis |                 |
| การวันจอียมาดรฐาน<br>Previously treated with as<br>รายละเอียดเพิ่มเติม  | symptomatic apical periodontitis |                 |
| การวันจอียมาดรฐาน<br>Previously treated with as<br>รายละเอียดเพิ่มเติม  | symptomatic apical periodontitis |                 |

ผู้ใช้งานสามารถกรอกรายละเอียดเพิ่มเติมการวินิจฉัยได้ที่ช่อง "**รายละเอียดเพิ่มเติม**"

|                       | พิ่มข้อมูล การวินิจฉัย         | ۵× |
|-----------------------|--------------------------------|----|
|                       | การวินิจฉัยหลัก                | ~  |
|                       | ICD-9                          | ~  |
|                       | ICD Type<br>ICD-9              |    |
|                       | ICD Name<br>REPLACE TRACH TUBE |    |
|                       | การวินิจฉัยมาตรฐาน             |    |
|                       | stoaidooidu<br>remark          |    |
|                       |                                |    |
|                       |                                |    |
|                       | บันทึก                         |    |
| <b>ນ</b> ງນ ນ ຊ       | ข ขดุข แ บ้บทึก                |    |
| มผูเซงานกรอกขอมูลเรยเ | วรอยแลวเหกดบุม                 |    |

All rights reserved. Unauthorized duplication is strictly prohibited.

#### <mark>คู่มือการใช้งานระบบ (User Manual)</mark>

Document Version 2.0

| diology Report            |             |                     |                                                                  |         |        |
|---------------------------|-------------|---------------------|------------------------------------------------------------------|---------|--------|
| agnosis                   |             |                     |                                                                  |         |        |
| Diagnosis Type            | ICD Type    | ICD                 | Standard Diagnosis                                               | Remark  | Action |
| กรวินิจฉัยหลัก            | ICD-9       | REPLACE TRACH TUBE  | Previously treated with asymptomatic apical ren<br>periodontitis | nark    | × •    |
|                           |             |                     |                                                                  |         |        |
|                           |             |                     |                                                                  |         |        |
|                           |             |                     |                                                                  |         |        |
|                           |             |                     |                                                                  |         |        |
|                           |             |                     |                                                                  |         | (+ Tem |
| 🖂 ແບບລັກຍຣ 👻 ບັນາດແບບລັກຍ | · B I ⊻ ÷ ↔ | - X, X' 🖗 🚣 🗶 🖪 🔛 🖤 | • = = • • • • • • • • •                                          | ۹ % 🗇 🗂 |        |
|                           |             |                     |                                                                  |         |        |
|                           |             |                     |                                                                  |         |        |
|                           |             |                     |                                                                  |         |        |
|                           |             |                     |                                                                  |         |        |
|                           |             |                     |                                                                  |         |        |
|                           |             |                     |                                                                  |         |        |
|                           |             |                     |                                                                  |         |        |

จากนั้นให้ผู้ใช้งานบันทึก Report โดยใช้ Text Editor โดยมีการใช้งาน ดังนี้

- ปุ่ม 📉 ใช้สำหรับ Undo
- ปุ่ม 🦳 ใช้สำหรับ Redo
- ปุ่ม <sup>แบบอักษร</sup> ▼ ใช้สำหรับเลือก font
- ปุ่ม ขนาดแบบอักษร ใช้สำหรับกำหนดขนาดตัวอักษร
- ปุ่ม B ใช้สำหรับกำหนดรูปแบบตัวอักษรให้เป็นตัวหนา
- ปุ่ม I ใช้สำหรับกำหนดรูปแบบตัวอักษรให้เป็นตัวเอียง
- ปุ่ม <u>U</u> ใช้สำหรับขีดเส้นใต้ตัวอักษร
- ปุ่ม ∓ ใช้สำหรับขีดฆ่าตัวอักษร
- ปุ่ม X₂ ใช้สำหรับกำหนดตัวอักษรให้เป็นตัวห้อย
- ปุ่ม X ใช้สำหรับกำหนดตัวอักษรให้เป็นตัวยก
- ปุ่ม 🏶 ใช้สำหรับกำหนดสีตัวอักษร
- ปุ่ม 첲 ใช้สำหรับกำหนดสีพื้นหลังตัวอักษร
- ปุ่ม 🔀 ใช้สำหรับล้างรูปแบบตัวอักษร
- 🔹 ปุ่ม 🗷 ใช้สำหรับแนบรูปภาพ
- ปุ่ม 🗎 ใช้สำหรับแนบวิดีโอ
- ปุ่ม ปกติ ใช้สำหรับกำหนดสไตล์หัวข้อ
- ปุ่ม 🗏 ใช้สำหรับเพิ่มลำดับเลข

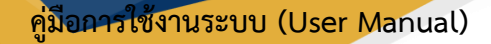

### DENTISTRY

- ปุ่ม 🗮 ใช้สำหรับเพิ่มสัญลักษณ์หัวข้อย่อย
- ปุ่ม 🗹 ใช้สำหรับเพิ่มรายการ Checkbox
- ปุ่ม **77** ใช้สำหรับเพิ่มข้อความอ้างอิง
- ปุ่ม 🗷 ใช้สำหรับเยื้องข้อความ
- ปุ่ม 💷 ใช้สำหรับยกเลิกการเยื้องข้อความ
- ปุ่ม 👄 ใช้สำหรับแทรก URL
- ปุ่ม Q ใช้สำหรับค้นหาข้อความ
- ปุ่ม X ใช้สำหรับตัดข้อความ
- ปุ่ม 🗖 ใช้สำหรับคัดลอก
- ปุ่ม 🗂 ใช้สำหรับวาง

| adiology Report                                |                    |                         |                                                              |             | ×           |
|------------------------------------------------|--------------------|-------------------------|--------------------------------------------------------------|-------------|-------------|
| iagnosis                                       |                    |                         |                                                              |             | 🔶 เช่นป้อนส |
| Diagnosis Type                                 | ICD Type           | ICD                     | Standard Diagnosis                                           | Remark      | Action      |
| การวินิจอัยหลัก<br>วิทยา Date: 15 October 2014 | ICD-9              | REPLACE TRACH TUBE      | Previously treated with asymptomatic apical<br>periodontitis | remark      | Create By:  |
| < ∽ม แองอีกษร • อนาอแองอีกษร •                 | - B <i>I</i> ⊻ ∓ ↔ | X, X' @ 🍋 🛪 🖻 🖮   das + |                                                              | © Q % [] [] | + Temphat   |
|                                                |                    | s                       | ave Report                                                   |             |             |

ผู้ใช้งานสามารถสร้าง Template ไว้ใช้งานได้ โดยเลือกไปที่ 🕂 Template

คู่มือการใช้งานระบบ (User Manual)

Document Version 2.0

#### DENTISTRY

| Title: string                                                                                               |                                                       | -                   | +                | Title       |  |
|----------------------------------------------------------------------------------------------------|-------------------------------------------------------|---------------------|------------------|-------------|--|
| Description:<br>string                                                                                      |                                                       | _                   |                  | Description |  |
| Title: string test                                                                                          | ľ                                                     |                     | *                | Description |  |
| Description:<br>string test                                                                                 |                                                       |                     |                  |             |  |
| Title: template 2                                                                                           | i                                                     | ĩ                   | *                |             |  |
| Description:<br>Lorem ipsum dolor sit amet, consect<br>eros ante. Donec vulputate egestas s<br>Et Read More | etur adipiscing elit. Su:<br>sem, vel vehicula dui po | spendis<br>osuere v | se vel<br>⁄itae. |             |  |
|                                                                                                    |                                                       |                     |                  |             |  |
|                                                                                                    |                                                       |                     |                  |             |  |
|                                                                                                    |                                                       |                     |                  |             |  |
|                                                                                                    |                                                       |                     |                  |             |  |

กดปุ่ม 🕂 เพื่อสร้าง Template ใหม่ กรอก Title และ Description แล้วกดปุ่ม "Save"

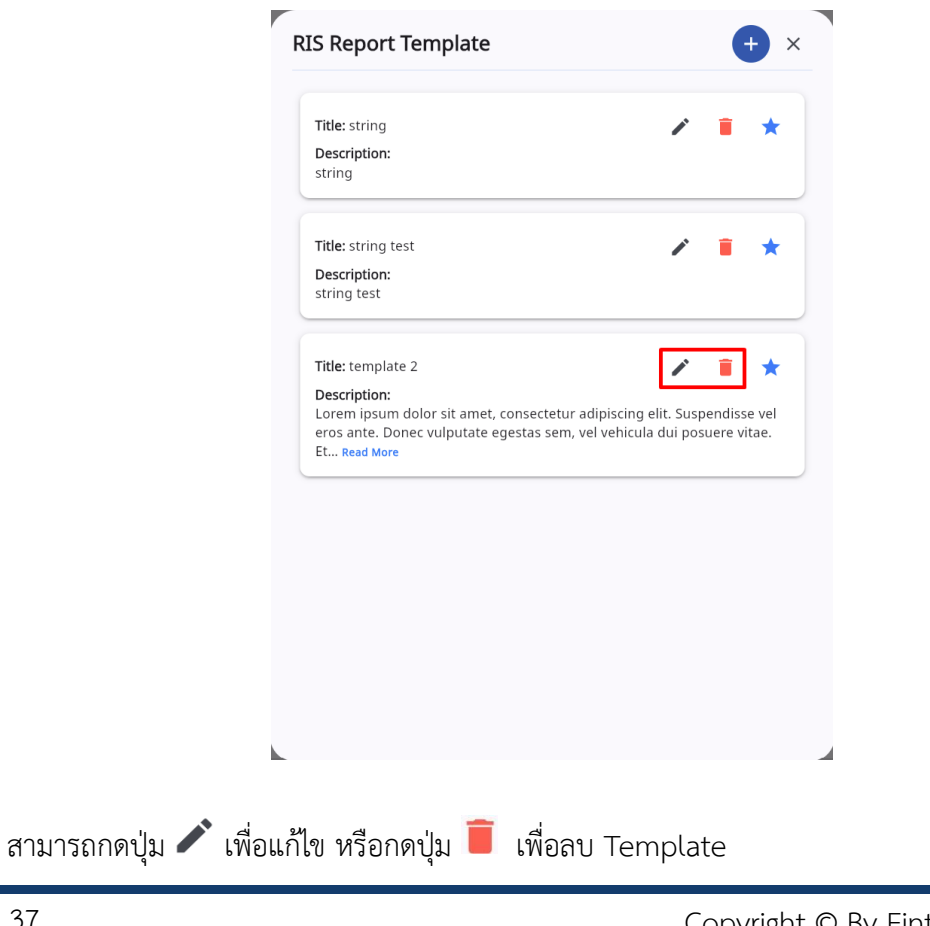

Copyright © By Fintechinno Co., Ltd.

All rights reserved. Unauthorized duplication is strictly prohibited.

คู่มือการใช้งานระบบ (User Manual)

Document Version 2.0

### DENTISTRY

| Title, stying                                                           |                                         | *                                        | -                          |                            |
|-------------------------------------------------------------------------|-----------------------------------------|------------------------------------------|----------------------------|----------------------------|
| nue: string                                                             |                                         |                                          | •                          | ×                          |
| Description:<br>string                                                  |                                         |                                          |                            |                            |
| Title: string test                                                      |                                         |                                          | ĩ                          | *                          |
| Description:<br>string test                                             |                                         |                                          |                            |                            |
| Titles to war late 2                                                    |                                         |                                          | -                          |                            |
| litie: template 2                                                       |                                         |                                          |                            | *                          |
| Description:<br>Lorem ipsum dolor sit ame<br>eros ante. Donec vulputate | et, consectetur ad<br>e egestas sem, ve | lipiscing elit. Sus<br>I vehicula dui po | Use<br>pendiss<br>suere vi | this tem<br>e vei<br>itae. |
| Et Read More                                                            |                                         |                                          |                            |                            |
|                                                                         |                                         |                                          |                            |                            |
|                                                                         |                                         |                                          |                            |                            |
|                                                                         |                                         |                                          |                            |                            |
|                                                                         |                                         |                                          |                            |                            |

ผู้ใช้งานสามารถเรียกใช้ Template โดยกดที่ปุ่ม 🖈

| liology Report                                                                                      |                                                                                    |                                                             |                                                                     |                                                       |                                                |
|----------------------------------------------------------------------------------------------------|------------------------------------------------------------------------------------|-------------------------------------------------------------|---------------------------------------------------------------------|-------------------------------------------------------|------------------------------------------------|
| agnosis                                                                                             |                                                                                    |                                                             |                                                                     |                                                       |                                                |
|                                                                                                    |                                                                                    |                                                             |                                                                     |                                                       | + เพิ่มข้อเ                                    |
| Diagnosis Type                                                                                      | ICD Type                                                                           | ICD                                                         | Standard Diagnosis                                                  | Remark                                                | Action                                         |
| ารวินิจฉัยหลัก                                                                                      | ICD-9                                                                              | REMOVE DENTAL PROSTHESIS                                    | Plaque induced gingivitis Gingivitis on a<br>reduced periodontium   | demo                                                  | / 1                                            |
|                                                                                                    |                                                                                    |                                                             |                                                                     |                                                       |                                                |
|                                                                                                    |                                                                                    |                                                             |                                                                     |                                                       |                                                |
| 🖂 ແບບຣັກຍຽ 🗸 ຊນາວແບບຣັກຍ                                                                            | s∓ B Z U ∓ .                                                                       | о X, X' Ф Ф Т М                                             | 🖬   Und +   🖂 🖂 🔿                                                   | ᄬᇃᇃᇢᇱᆝ                                                | (+ Temp)                                       |
| ວ ແບບຣັກ⊎ຣ ♥ ຍນາດແບບຣັກ⊎<br>m jpsum dolor sit amer, consecte<br>Mulum auis xarius nei s der farilis | s ← B I U 구 ·<br>tur adipiscing elit. Suspendiss<br>is relius. Proin onorther edit | <> X, X' 🖗 🏊 🕱 🖻<br>e vel eros ante. Donec vulputate egesta | 🖿 🛙 und 🗸 🔰 🏣 💌 <><br>as sem, vel vehicula dui posuere vitae. Etiar | 判 正 正 co Q 。<br>n lacus elit, tempor mollis nisi sed, | (+ Tempi<br>K 🗇 🖿<br>dapibus pellentesque leo. |

เมื่อเพิ่มข้อมูลเรียบร้อยแล้วให้กดปุ่ม "Save Report"

| Radiology                                                          |          |      |        |                                        |                                                       |                                              |
|--------------------------------------------------------------------|----------|------|--------|----------------------------------------|-------------------------------------------------------|----------------------------------------------|
| å                                                                  |          |      |        | (® <sup>®</sup> (\$) [ <b>1</b> ]<br>* | วันที่เข้ารับการตรวจ:<br>วันที่ตรวจ:<br>สถานะการตรวจ: | 22/10/2024   10:48:51<br>-<br>เข้ารับการตรวจ |
| Procedure Name                                                     | Priority | Qty  | Price  | Order Date / Time Order By             | Accept Date / Time                                    | Result Date / Time Action                    |
| การท่ายภาพรังสีด้านประชิด Dental ดีจิทัล<br>(Bitewing Radiography) | ปกติ     | 2.00 | 120.00 | 22/10/2024   16:53                     | 22/10/2024   16:54                                    |                                              |
|                                                                    |          |      |        |                                        |                                                       |                                              |

เมื่อผู้ใช้งานบันทึก Report เรียบร้อยแล้ว ให้กดปุ่ม 📀

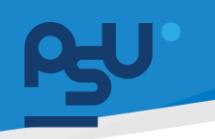

#### DENTISTRY

# 4.3. การส่ง Report ไปยังแพทย์

| C Radiology                                                                  |                    |                            |                                                |                            | C              |
|------------------------------------------------------------------------------|--------------------|----------------------------|------------------------------------------------|----------------------------|----------------|
|                                                                              |                    | *                          | วันที่ตรวจ:<br>สถานะการตรวจ:<br>ประเภทการตรวจ: | -<br>เข้ารับการตร<br>มาเอง | 00             |
| Radiology Order Radiology History Document Trans                             | action Summary     |                            |                                                |                            |                |
| Pending Waiting to Start Processing səðาина Completed 🚺                      | Released Cancelled |                            |                                                |                            | Delease Orders |
| Procedure Name Priority Qty                                                  | Price              | Order Date / Time Order By | Accept Date / Time                             | Result Date / Time         | Action         |
| การถ่ายภาพรังสีด้านประชิด Dental ดิจิทัล ปกติ 2.00<br>(Bitewing Radiography) | 120.00             | 22/10/2024   15:27         | 22/10/2024   16:33                             | 22/10/2024   16:41         |                |
|                                                                              |                    |                            |                                                |                            |                |
|                                                                              |                    |                            |                                                |                            |                |
|                                                                              |                    |                            |                                                |                            |                |
|                                                                              |                    |                            |                                                |                            |                |

ให้ผู้ใช้งานกดปุ่ม 💽 เพื่อ Release Order

| Radiology                                                          |              |                |                |                    |          |                                                |                              | C              |
|--------------------------------------------------------------------|--------------|----------------|----------------|--------------------|----------|------------------------------------------------|------------------------------|----------------|
| å <b>– – – – – – – – – – – – – – – – – – –</b>                     |              |                |                | *                  |          | วันที่ตรวจ:<br>สถานะการตรวจ:<br>ประเภทการตรวจ: | -<br>เข้ารับการตรวจ<br>มาเอง |                |
| Radiology Order Radiology Histor                                   | y Documer    | t Transactio   | n Summary      |                    |          |                                                |                              |                |
| Pending Waiting to Start Process                                   | ing รออ่านผล | Completed Rele | ased Cancelled |                    |          |                                                |                              |                |
| Procedure Name                                                     | Priority     | Otv            | Price          | Order Date / Time  | Order By | Accept Date / Time                             | Result Date / Time A         | Release Orders |
| การถ่ายภาพรังสีด้านประชิด Dental ดิจิทัล<br>(Bitewing Radiography) | ปกติ         | 2.00           | 120.00         | 22/10/2024   15:27 |          | 22/10/2024   16:33                             | 22/10/2024   16:41           |                |
|                                                                    |              |                |                |                    |          |                                                |                              |                |
|                                                                    |              |                |                |                    |          |                                                |                              |                |
|                                                                    |              |                |                |                    |          |                                                |                              |                |
|                                                                    |              |                |                |                    |          |                                                |                              |                |
|                                                                    |              |                |                |                    |          |                                                |                              |                |
| หรือกดป่ม 🖳                                                        | telease Orde | รรร เพื่อ      | แลือกหลา       | ยรายการ            |          |                                                |                              |                |

| RU      |          |                                                                       |          |      |        |                       |          | คู่มือก               | ารใช้งานระ            | ະບບ (User M | Ianual)  |
|---------|----------|-----------------------------------------------------------------------|----------|------|--------|-----------------------|----------|-----------------------|-----------------------|-------------|----------|
| DENTIST | TRY      |                                                                       |          |      |        |                       |          |                       | Do                    | cument Ver  | sion 2.0 |
|         | Relea    | se Services                                                           |          |      |        |                       |          |                       |                       | ×           |          |
|         | <b>~</b> | Procedure Name                                                        | Priority | Qty  | Price  | Order Date /<br>Time  | Order By | Accept Date /<br>Time | Result Date /<br>Time |             |          |
|         | 2        | การถ่ายภาพรังสีด้านประชิด<br>Dental ดิจิทัส (Bitewing<br>Radiography) | Priority | 3.00 | 120.00 | 22/10/2024  <br>16:53 |          | 22/10/2024  <br>16:54 | 22/10/2024  <br>16:56 |             |          |
|         |          |                                                                       |          |      |        | RELEASE               |          |                       |                       |             |          |

เลือก Order ที่ต้องการ แล้วกดปุ่ม "RELEASE"

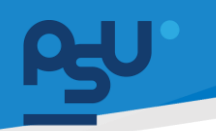

คู่มือการใช้งานระบบ (User Manual)

Document Version 2.0

#### DENTISTRY

## 4.4. ประวัติการถ่ายภาพรังสี

| Radiology                        |                  |                       |             |                           |                                |                          |                                                       |                         |                                        |                   | G          |
|----------------------------------|------------------|-----------------------|-------------|---------------------------|--------------------------------|--------------------------|-------------------------------------------------------|-------------------------|----------------------------------------|-------------------|------------|
| <b>A</b>                         |                  |                       |             | T                         | <sup>8</sup> ✿ ■<br>×          |                          | วันที่เข้ารับการตรวจ:<br>วันที่ตรวจ:<br>สถานะการตรวจ: |                         | 22/10/2024   10<br>-<br>เข้ารับการตรวจ | /:48:51           |            |
| Radiology Order Radiolo          | Docur            | ment Transaction      | Summary     |                           |                                |                          |                                                       |                         | 1 Meit                                 |                   | Admission  |
| ₹<br>22/10/2024 10:48            |                  | รายงานสรุปทางการแพทย์ | Efer Clinic | <b>€</b><br>สิทธิการรักษา | <i>20</i><br>แบบคัดกรองผู้ป่วย | - <b>/-</b><br>สัญญาณชีพ | <u>้ที่</u><br>ข้อมูลการซักประวัติเนื้องต้น           | โล้มี<br>การตรวจร่างกาย | الله<br>Special Chart                  | ា<br>សី<br>សីមិមើ | แผนการรักเ |
| <u>มาเอง</u><br>VN00000244       |                  |                       |             |                           |                                | อาการสำคั                | ល្                                                    |                         |                                        |                   |            |
| ปวดฟัน                           | Expenses<br>0.00 | ปวดฟัน                |             |                           |                                |                          |                                                       |                         |                                        |                   |            |
| 21/10/2024 16:58                 |                  |                       |             |                           | J                              | ระวัติการเจ็บป่วย        | เในปัจจุบัน                                           |                         |                                        |                   |            |
| <b>มาเอง</b><br>VN00000241       |                  | •                     |             |                           |                                |                          |                                                       |                         |                                        |                   |            |
| demo                             | Expenses<br>0.00 |                       |             |                           |                                | สัญญาณ                   | <b>š</b> w                                            |                         |                                        |                   |            |
| 18/10/2024 14:11                 |                  |                       |             |                           |                                |                          |                                                       |                         |                                        |                   |            |
| <b>มาเอง</b><br>VN00000236<br>cc | Expenses<br>0.00 |                       |             |                           |                                |                          |                                                       |                         |                                        |                   |            |
| 18/10/2024 13:33<br>נוסורו       |                  |                       |             |                           |                                |                          | J                                                     |                         |                                        |                   |            |

เมื่อผู้ใช้งานเข้าสู่หน้าระบบงานรังสีแล้ว ให้เลือกไปที่ "Radiology History"

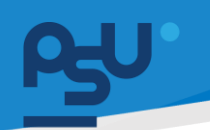

#### DENTISTRY

4.5. การเพิ่มเอกสารของผู้ป่วย

| Radiology                                                   |                                                                                                    |                                                                | C                                          |
|-------------------------------------------------------------|----------------------------------------------------------------------------------------------------|----------------------------------------------------------------|--------------------------------------------|
|                                                             | *                                                                                                    | Visit Date/Time :<br>Examination Date/Time :<br>Visit Status : | 22/10/2024   10:48:51<br>-<br>On Diagnosis |
| Radiology Order Radiology History Document Transaction Summ | mary                                                                                                  |                                                                | + Add                                      |
| -     Q     Search Document                                 |                                                                                                    |                                                                |                                            |
| Consent Doctor Room EMR IPD OPD                             |                                                                                                    |                                                                |                                            |
|                                                             | <b>Definition</b><br><b>Definition</b><br><b>Definition</b><br><b>Definition</b><br><b>Definition</b> |                                                                |                                            |

เมื่อผู้ใช้งานเข้าสู่หน้าระบบงานรังสีแล้ว ให้เลือกไปที่ "Document"

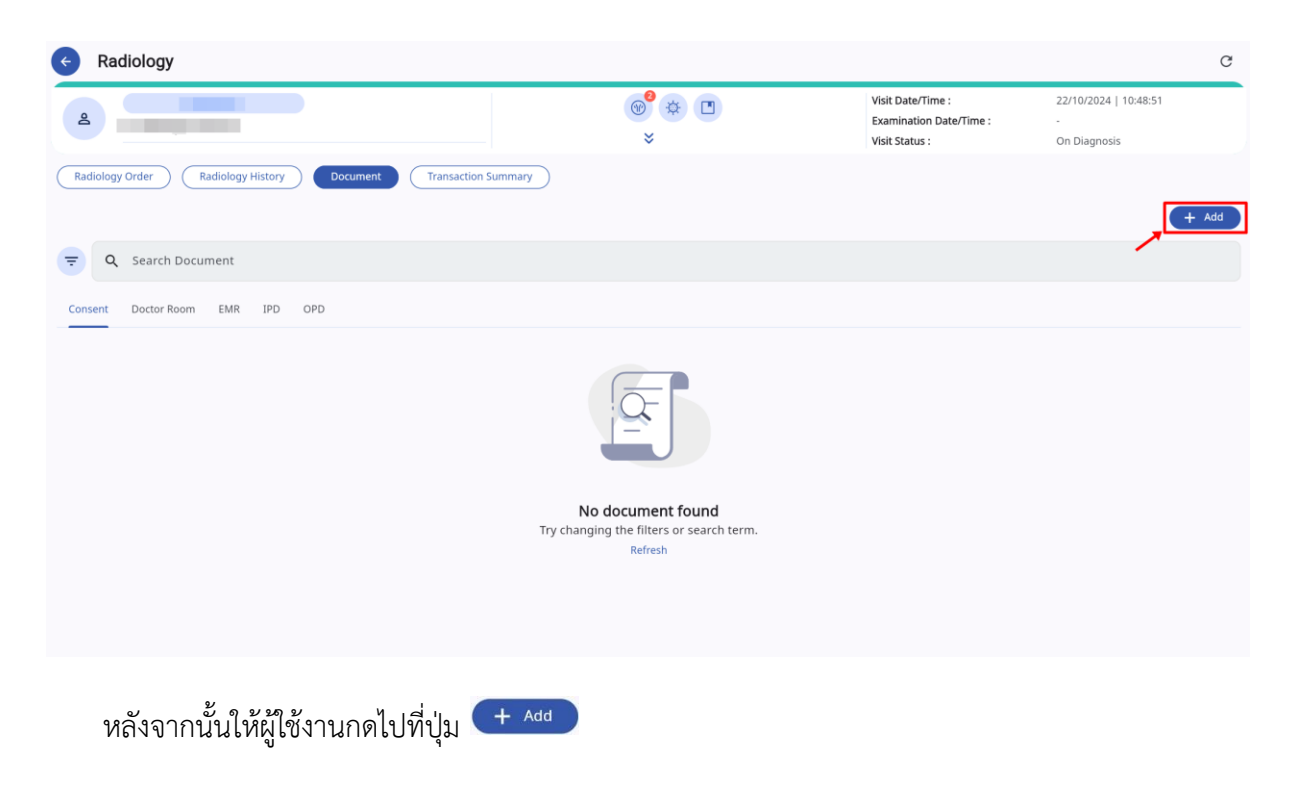

#### DENTISTRY

| เพิ่มข้อมูลข้อมูลเอกสาร       | ×         | เพิ่มข้อมูลข้อมูลเอกสาร | × |
|-------------------------------|-----------|-------------------------|---|
| ประเภทของเอกสาร               | •         | เอกสารยินยอม            |   |
| 1                             |           | เอกสารการรักษาพยาบาล    |   |
| รายละเอียดเพิ่มเติม           |           | เอกสารเวชระเบียน        |   |
|                               |           | เอกสารผู้ป่วยใน         |   |
| <sub>ទឹ៦™á</sub><br>File Name | เลือกไฟล์ | เอกสารคลินิก            |   |
|                               |           |                         | - |
|                               |           |                         |   |
|                               |           |                         |   |
| บันทึก                        |           | บันทึก                  |   |

# จากนั้นให้ผู้ใช้งานเลือกประเภทของเอกสาร

| ประเภทของเอกสาร<br>เอกสารเวชระเบียน | •         |
|-------------------------------------|-----------|
|                                     |           |
|                                     |           |
| รายละเอียดเพิ่มเติม                 |           |
|                                     |           |
| ชื่อไฟล์                            |           |
| File Name                           | เลือกไฟล์ |
|                                     |           |
|                                     |           |
|                                     |           |

ให้ผู้ใช้งานกรอกรายละเอียดของเอกสาร ที่ช่อง "**รายละเอียดเพิ่มเติม**"

### คู่มือการใช้งานระบบ (User Manual)

Document Version 2.0

DENTISTRY

|                        | ประเภทของเอกสาร                                                                                                    |          |
|------------------------|----------------------------------------------------------------------------------------------------|----------|
|                        | เอกสารเวชระเบียน                                                                                                    | •        |
|                        | รายละเอียดเพิ่มเติม<br>บันทึกประวัติการรักษาพยาบาล จากโรงพยาบาล                                                                                                    |          |
|                        | ชื่อไฟล์<br>File Name                                                                                                    | ลือกไฟล์ |
|                        |                                                                                                    |          |
|                        |                                                                                                    |          |
|                        | บันทึก                                                                                                    |          |
| ห้ยใ                   | บันกึก<br>ชังานกดป่ม <sup>เลือกไฟล์</sup> เพื่อ Upload ไฟล์เอกสาร                                                                                                    |          |
| ห้ผู้ใช                | บันทึก<br>ชังานกดปุ่ม <sup>เลือกไฟล์</sup> เพื่อ Upload ไฟล์เอกสาร                                                                                                    |          |
| ห้ผู้ใจ                | บันทึก<br>ซังานกดปุ่ม <sup>เลือกไฟล์</sup> เพื่อ Upload ไฟล์เอกสาร<br><b>เพิ่มข้อมูลข้อมูลเอกสาร</b>                                                                                                    |          |
| รัฐรูโ<br>รูรูรูโ<br>เ | บันทึก<br>ชังานกดปุ่ม <sup>เลือกไฟล์</sup> เพื่อ Upload ไฟล์เอกสาร<br><b>เพิ่มป้อมูลป้อมูลเอกสาร</b><br>ประเภทของเอกสาร                                                                                         |          |
| า้ผู้ไ <b>ย</b><br>เ   | บันทึก<br>ชั้งานกดปุ่ม <sup>เลือกไฟล์</sup> เพื่อ Upload ไฟล์เอกสาร<br><b>เพิ่มป้อมูลป้อมูลเอกสาร</b><br><sup>ประเภทของเอกสาร</sup><br>เอกสารเวชระเบียน                                                         |          |
| า้ผู้ใ <b>เ</b><br>เ   | บันทึก<br>ซึ่งานกดปุ่ม <sup>เลือกไฟล์</sup> เพื่อ Upload ไฟล์เอกสาร<br><b>เพิ่มป้อมูลป้อมูลเอกสาร</b><br>ประเภทของเอกสาร<br>เอกสารเวชระเบียน<br>รายละเอียดเพิ่มเติม<br>บันทึกประวัติการรักษาพยาบาล จากโรงพยาบาล |          |
| ໍາຜູ້ໃ <b>ເ</b>        | บันทึก<br>ซึ่งานกดปุ่ม <sup>เลือกไฟล์</sup> เพื่อ Upload ไฟล์เอกสาร<br><b>เพิ่มป้อมูลป้อมูลเอกสาร</b><br>ประเภทของเอกสาร<br>เอกสารเวชระเบียน<br>รายละเอียดเพิ่มเดิม<br>บันทึกประวัติการรักษาพยาบาล จากโรงพยาบาล |          |
| រស្ពី៖                 | บันทึก<br>ซึ่งานกดปุ่ม เอ็อกไฟล์ เพื่อ Upload ไฟล์เอกสาร<br><b>เพิ่มข้อมูลข้อมูลเอกสาร</b><br>ประเภทของเอกสาร<br>เอกสารเวชระเบียน<br>รายละเอียดเพิ่มเติม<br>บันทึกประวัติการรักษาพยาบาล จากโรงพยาบาล            |          |

Copyright © By Fintechinno Co., Ltd.

All rights reserved. Unauthorized duplication is strictly prohibited.

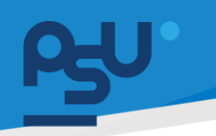

#### DENTISTRY

### 4.6. รายการสรุปค่าใช้จ่าย

| And along y History And along y History   In a dationg y History Intrastición y Andranes y Along y History   In a dationg y History Intrastición y Andranes y Along y Along                                                                            |                                                              |                                               | 0 <sup>0</sup> A T                           | วันที่เข้ารับการตรวจ:                   | 22/10/2024   10:48:5 | i1         |
|----------------------------------------------------------------------------------------------------|--------------------------------------------------------------|-----------------------------------------------|----------------------------------------------|-----------------------------------------|----------------------|------------|
| Iogra Order         Radiology History         Document         Transaction Summary         Initiation Summary         Initiation Summary                                                                                                    |                                                              |                                               |                                              | วันที่ตรวจ:                             |                      |            |
| Instruction Summery         Endelogy History         Endelogy Histo                                                                                                    |                                                              |                                               | *                                            | สถานะการดรวจ:                           | เข้ารับการตรวจ       |            |
| u         before         fille         sense         fille         sense         fi                                                                                                    | ology Order Radiology History Document                       | Summary                                       |                                              |                                         |                      |            |
| Ra         msfssélu         Édu         seens         Success         Fluce         sesse         Fluce         sesse         msfssélu         sesse         msfssélu         sesse         msfssélu         sesse         msfssélu         sesse         msfssélu         sesse         msfssélu         sesse         msfssélu         sesse         sesse         s                                                                                                    | ยา เวขทัณฑ์ คัดกการ ค่าบริการ แลป รังสีวิทยา ค่าห้องและค่าอา | หาร อื่นๆ Surgical Procedure คำธรรมเนียม      | แพทย์ แพ็คเทจ การตรวจวิเคราะห์เพื่อการให้เส้ | ลือดหรือส่วนประกอบของเลือด วัคซิน วีซ่า |                      |            |
| white YUST         interinsight suusa luis as         22/10/2024   104-855         1         thinkline         50.00         0.00           RG.0003-1         9,10,11,12,13,14,15,16         misch numwfoldkhuubilio         22/10/2024   1527.06         2         2         0         0xinkline         120.00         0.00           RG.0003-1         misch numwfoldkhubbilio         22/10/2024   1557.06         1         0xinkline         120.00         0.00           RG.0003-1         misch numwfoldkhubbilio         22/10/2024   1557.06         3         0xinkline         120.00         0.00                                                                                                    | รหัส 🔲 การสำระเงิน 📰 ซี่ฟัน                                  | รายการ วัน-เวลา ที่สงรายการ                   | 🔲 จำนวน 📃 รหัสข                              | อนุมัติ 🔤 สิทธิ                         | ิ จำนวนเงิน 🤤 ลูก    | าหนี้สิทธิ |
| R.G.0003-1         9,10,11,2,13,14,15,16,9         misrihumwebildhuubelin         22/10/2024   15:27:06         2         Usinfultnuu         120.00         0.00           R.G.0003-1         misrihumwebildhuubelin         22/10/2024   16:57:34         1         Usinfultnuu         120.00         0.00           R.G.0003-1         misrihumwebildhuubelin         22/10/2024   16:57:34         3         Usinfultnuu         120.00         0.00                                                                                                    | IN-TIME_VISIT                                                | ค่ามรีการผู้ป่วยนอก ในเวลา 22/10/2024   10:4  | 8:52 1                                       | ประทันสังคม                             | 50.00 0.0            | 00         |
| R.G.0003-1         msshiremefolikihubeika         22/10/2024   16:51:34         1         Usschukerun         120.00         0.00           R.G.0003-1         msshiremefolikihubeika         22/10/2024   16:53:33         3         Usschukerun         120.00         0.00                                                                                                    | KR.G.0003-1 9,10,11,12,13,14,15,16,9                         | . การส่ายกาพรังสีด้านประชิด 22/10/2024   15:2 | 7:06 2                                       | ประกันสังคม                             | 120.00 0.0           | 00         |
| RG.0003-1 https://www.solitation.com/action/action/ | KR.G.0003-1                                                  | การต่ายภาพรังสีด้านประชิด 22/10/2024   16:5   | 1:04 1                                       | ประกันสังคม                             | 120.00 0.0           | 00         |
|                                                                                                    | XR.G.0003-1                                                  | การถ่ายภาพรังสีด้านประชิด 22/10/2024   16:5   | 3:33 3                                       | ประกับสังคม                             | 120.00 0/            | 00         |
|                                                                                                    |                                                              |                                               |                                              |                                         |                      |            |
|                                                                                                    |                                                              |                                               |                                              |                                         |                      |            |
|                                                                                                    |                                                              |                                               |                                              |                                         |                      |            |
|                                                                                                    |                                                              |                                               |                                              |                                         |                      |            |
|                                                                                                    |                                                              |                                               |                                              |                                         |                      |            |
|                                                                                                    |                                                              |                                               |                                              |                                         |                      |            |
|                                                                                                    |                                                              |                                               |                                              |                                         |                      |            |
|                                                                                                    |                                                              |                                               |                                              |                                         |                      |            |
|                                                                                                    |                                                              |                                               |                                              |                                         |                      |            |
|                                                                                                    |                                                              |                                               |                                              |                                         |                      |            |
|                                                                                                    |                                                              |                                               |                                              |                                         |                      |            |
|                                                                                                    |                                                              |                                               |                                              |                                         |                      |            |
|                                                                                                    |                                                              |                                               |                                              |                                         |                      |            |
|                                                                                                    |                                                              |                                               |                                              |                                         |                      |            |
|                                                                                                    |                                                              |                                               |                                              |                                         |                      |            |

เมื่อผู้ใช้งานเข้าสู่หน้าระบบงานรังสีแล้ว ให้เลือกไปที่ "Transaction Summary"

| 🗌 รหัส        | การชำระเงิน | 📰 ซี่ฟัน   | 📃 รายการ                    | 📃 วัน-เวลา ที่สง         | อรายการ 📃 จำนวน | 📰 รหัสอนุมัติ |
|---------------|-------------|------------|-----------------------------|--------------------------|-----------------|---------------|
| IN-TIME_VISIT |             |            | ค่าบริการผู้ป่:             | อยนอก ในเวลา 22/10/2024  | 4   10:48:52 1  |               |
| XR.G.0003-1   |             | 9,10,11,12 | ,13,14,15,16,9 การถ่ายภาพรั | งสีด้านประชิด 22/10/2024 | 4   15:27:06 2  |               |
| XR.G.0003-1   |             |            | การถ่ายภาพรั                | อสีด้านประชิด 22/10/2024 | 4   16:51:04 1  |               |
| XR.G.0003-1   |             |            | การถ่ายภาพรั                | งสีด้านประชิด 22/10/2024 | 4   16:53:33 3  |               |
| 🔳 สิทธี       | 📰 จำนวนเงิน | 📃 ลูกหนึ   | ສົກຮົ 📰 ເບົກໄດ້             | 📰 ເບົກໄມ່ໄດ້             | asuch 📰         | 💷 ชำระเงิน 🔤  |
| ประกันสังคม   | 50.00       | 0.00       | 50.00                       | 0                        | 0.00            | 50            |
| ประกันสังคม   | 120.00      | 0.00       | 120.00                      | 0                        | 0.00            | 240           |
| ประกันสังคม   | 120.00      | 0.00       | 120.00                      | 0                        | 0.00            | 120           |
| ประกันสังคม   | 120.00      | 0.00       | 120.00                      | 0                        | 0.00            | 360           |

จะสรุปรายการค่าใช้จ่ายประกอบด้วย

- รหัส : รหัสของ Product/Service
- การชำระเงิน : วิธีการชำระเงิน
- ซี่ฟัน : แสดงเมื่อมีการเลือกซี่ฟัน
- รายการ : ชื่อหัตถการ ค่าบริการต่างๆ
- วัน-เวลา ที่ลงรายการ : วัน-เวลา ที่ทำรายการสั่ง CPOE
- จำนวน : จำนวนที่สั่งของแต่ละรายการ

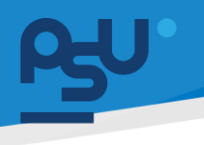

### DENTISTRY

- รหัสอนุมัติ
- สิทธิ : สิทธิการรักษา เช่น ประกันสังคม, 30 บาท
- จำนวนเงิน : ราคาเต็มของ Product/Service นั้นๆ
- ลูกหนี้สิทธิ
- จำนวนเงินที่เบิกได้ : จำนวนเงินที่เบิกได้ตามสิทธิ
- จำนวนเงินที่เบิกไม่ได้ : จำนวนเงินที่เบิกไม่ได้นอกเหนือสิทธิ เช่น ยานอกบัญชี
- ส่วนลด
- ชำระเงิน : สรุปจำนวนเงินที่ต้องชำระ หลังหักส่วนลด หรือสิทธิเบิก